# Лекція 6. Цифрові інструменти для колективної роботи

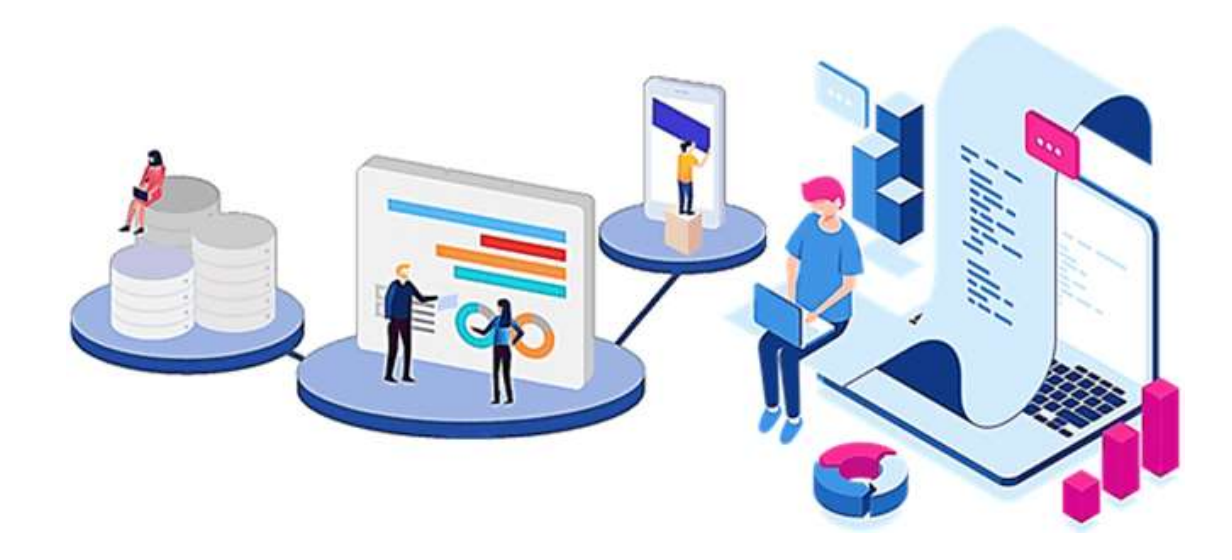

# Управління командною роботою

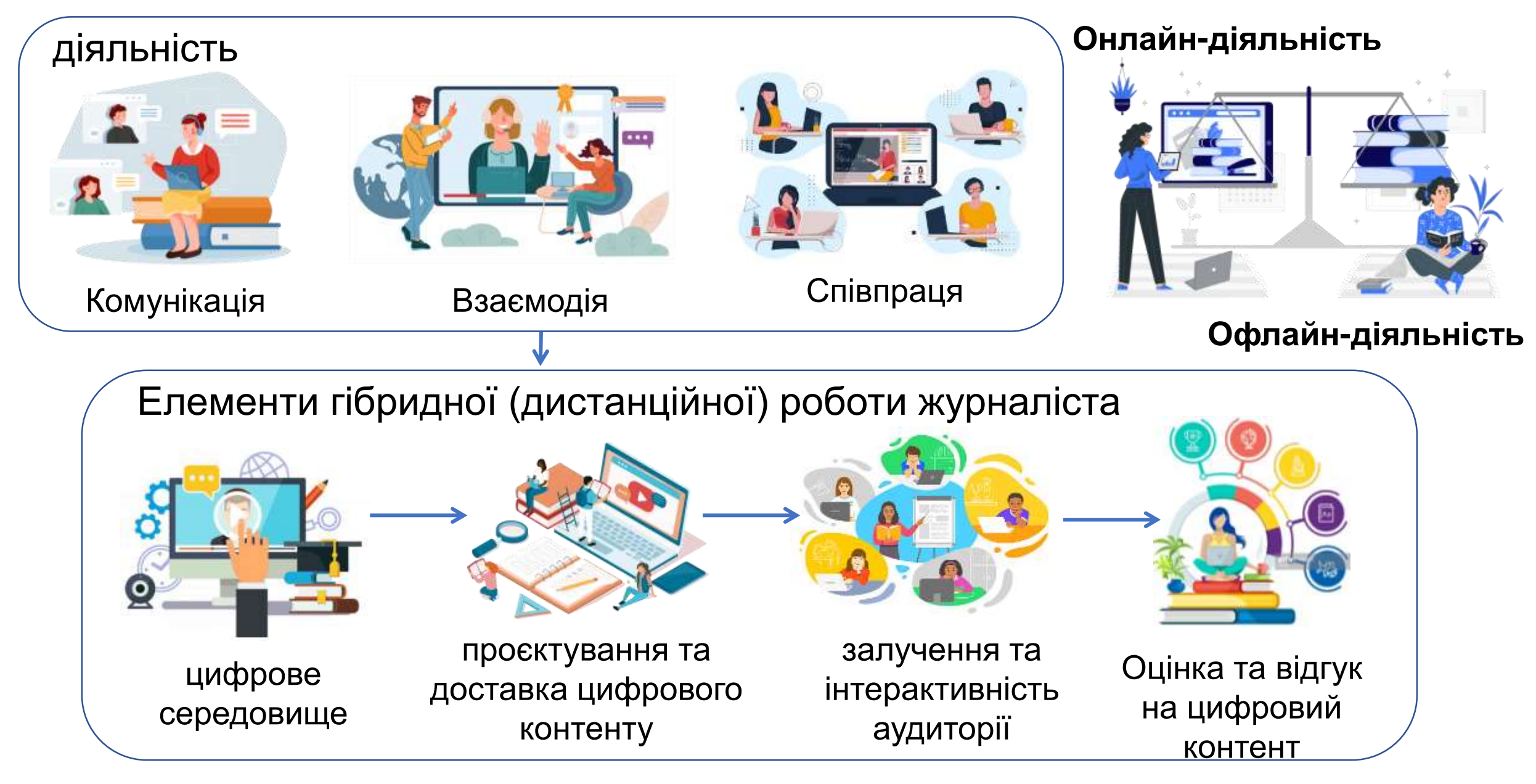

# Цифрові середовища колективної роботи

колективне планування та розробка цифрового контенту, організація співпраці

створення цифрового контенту

розміщення цифрового контенту

ознайомлення та поширення цифрового контенту

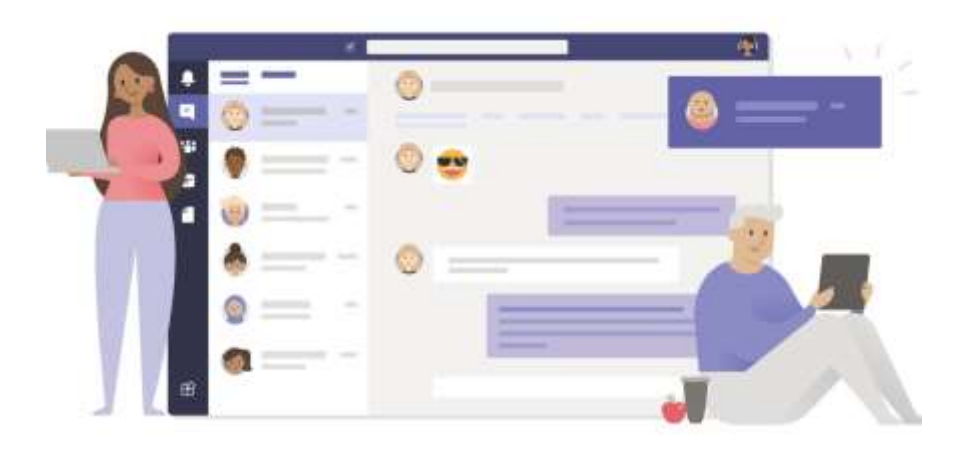

## Microsoft Teams

...

::\*

Команди

Наради

Виклики

Активність

 сервіс, що об'єднує бесіди, контент, завдання та програми, при організації колективної роботи, налагодженні професійних зв'язків в спільнотах та комунікації з колегами

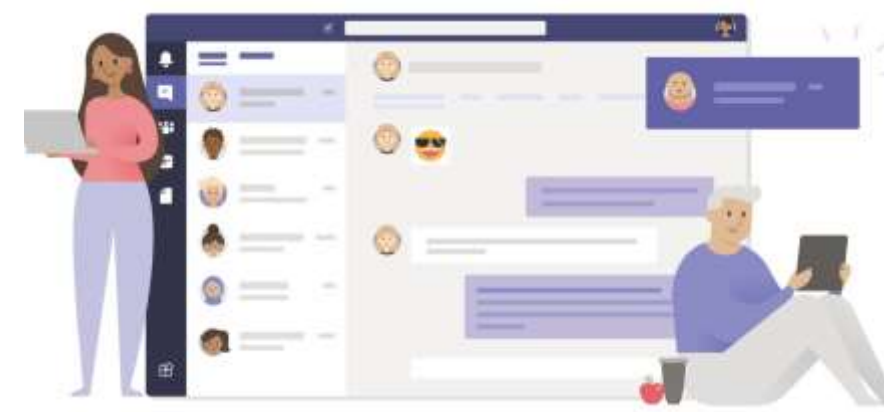

## **Сервіс Teams**

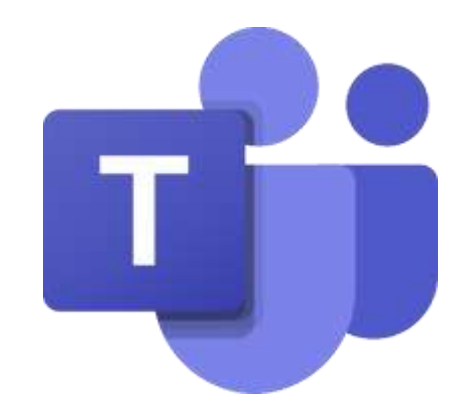

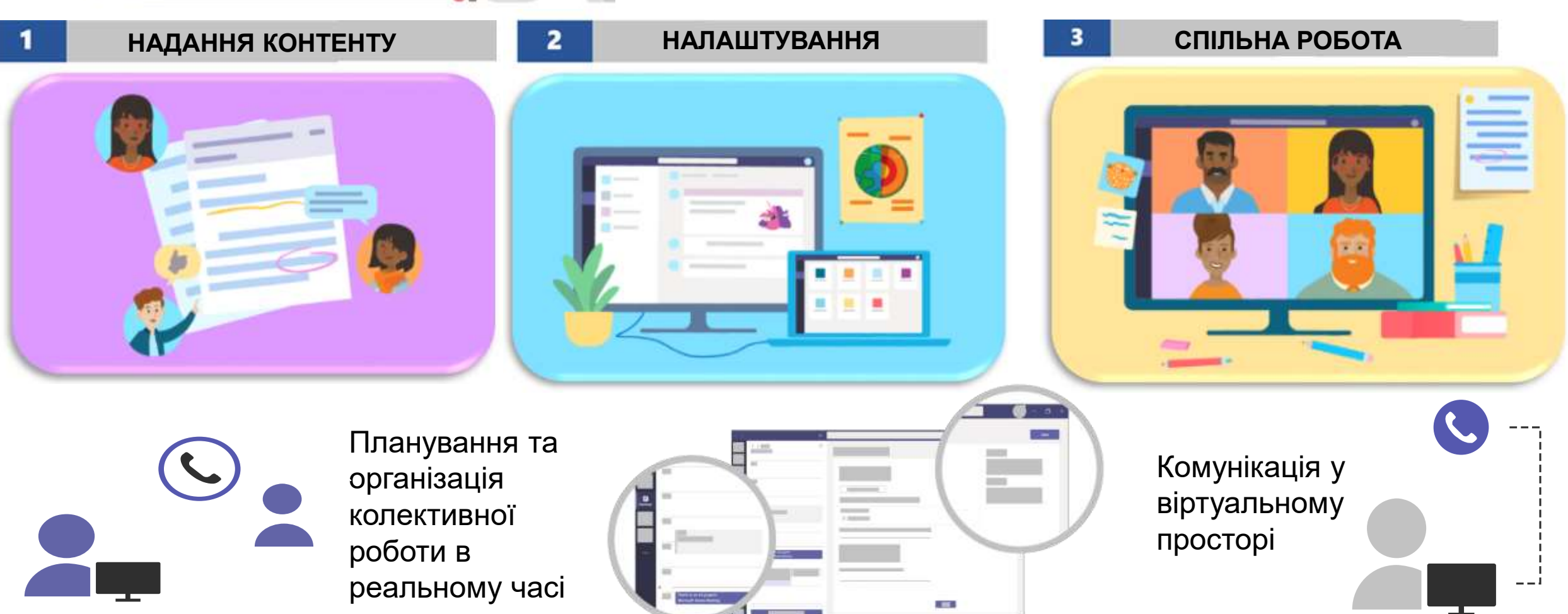

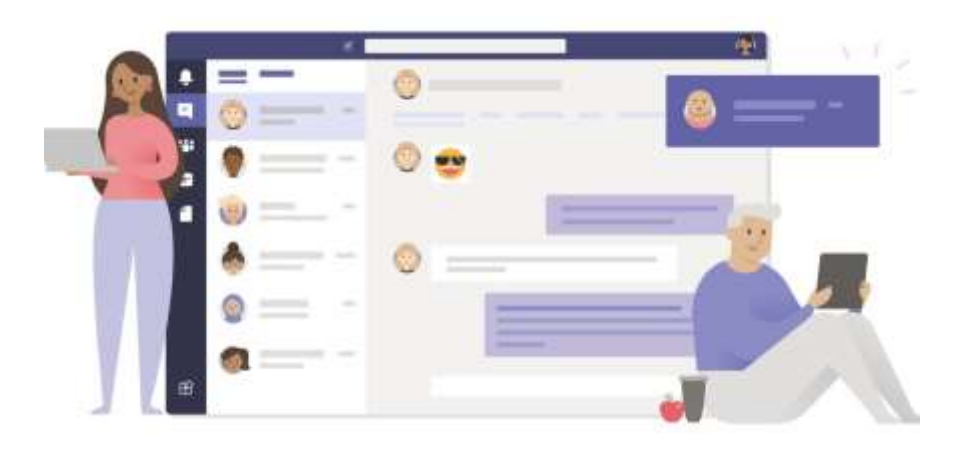

- З аканту Microsoft 365
- Інсталювати на власний пристрій
- Додаток на мобільний пристрій

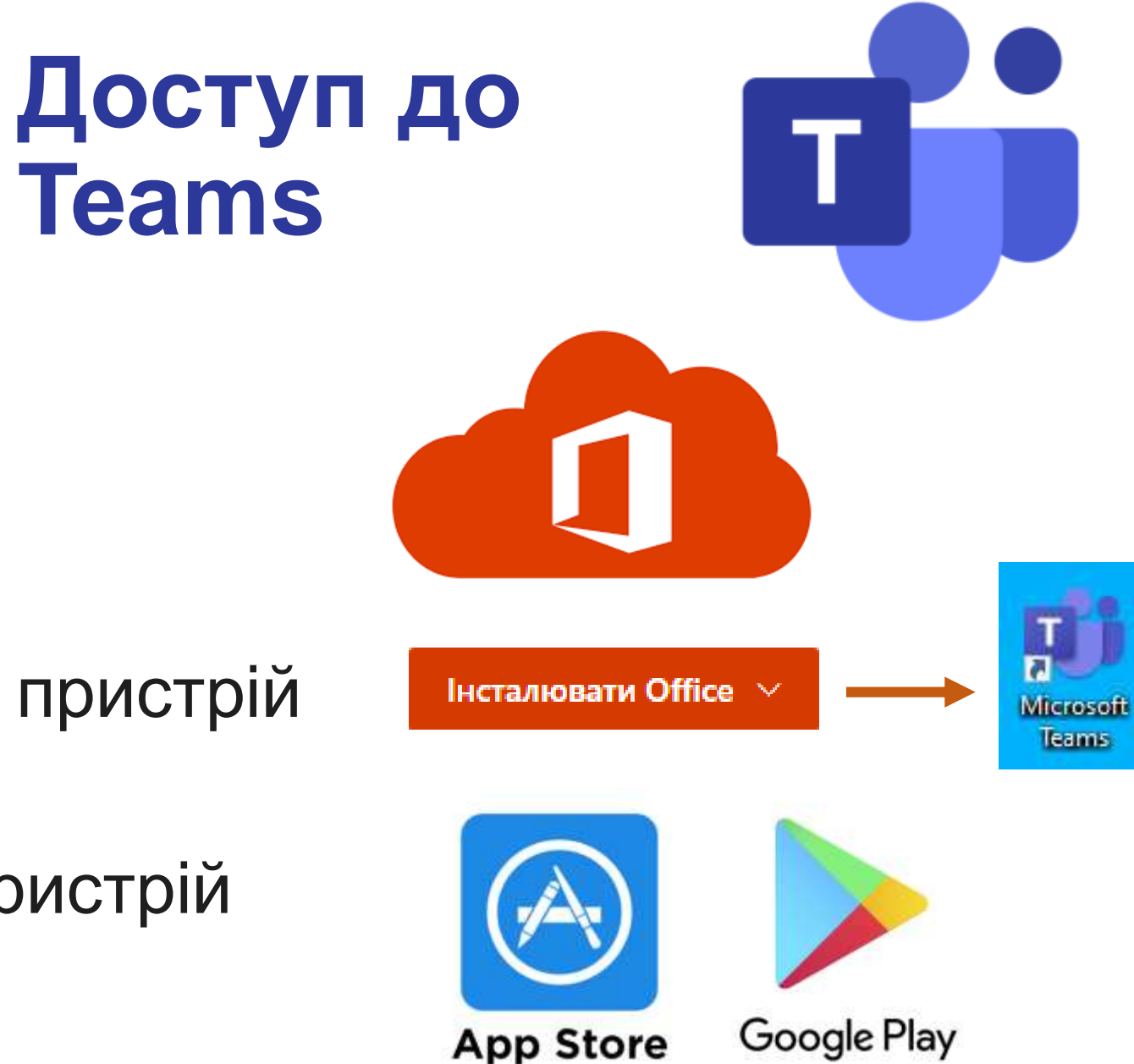

# Архітектура середовища на базі Teams

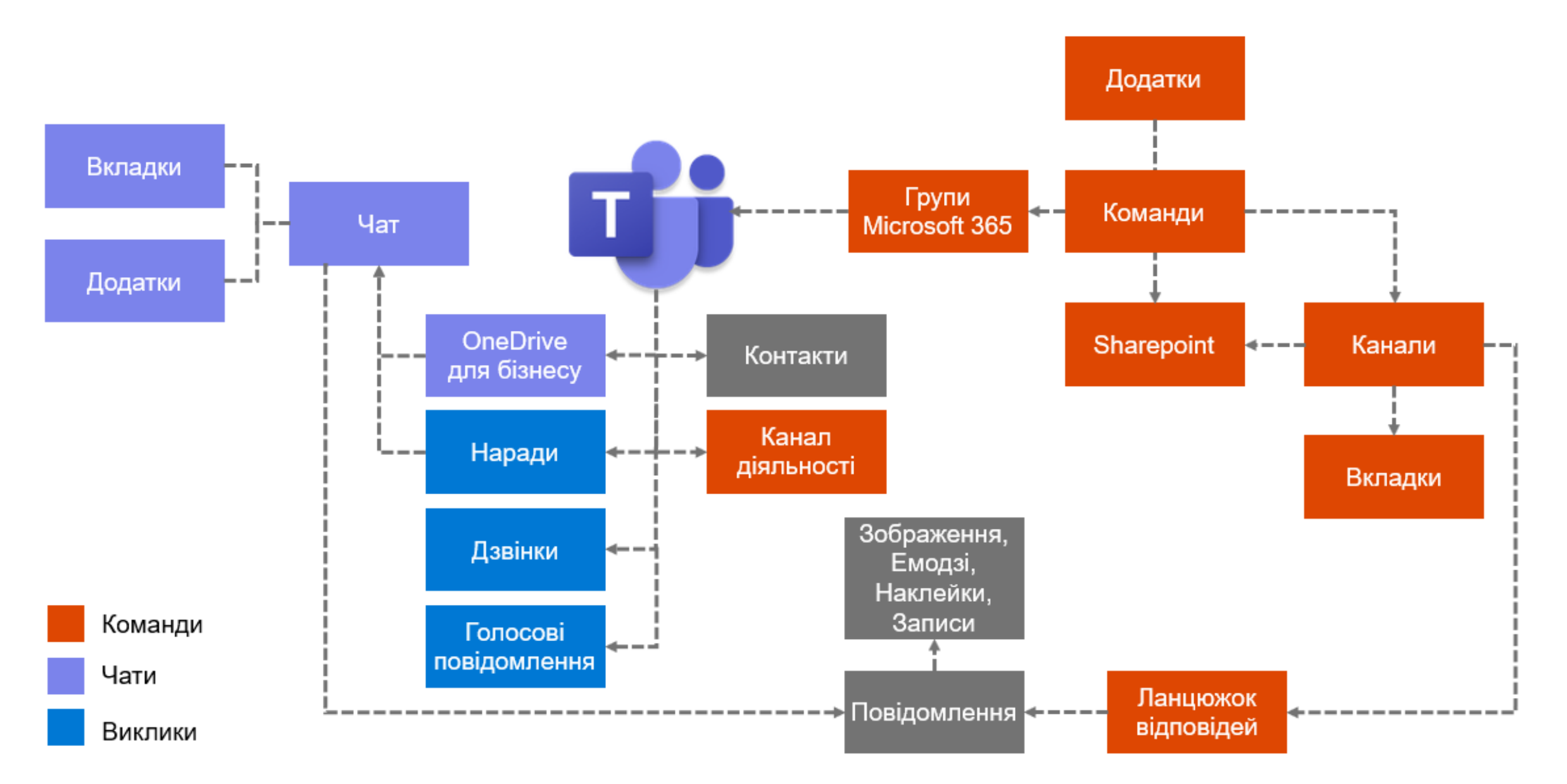

## Можливості Microsoft Teams

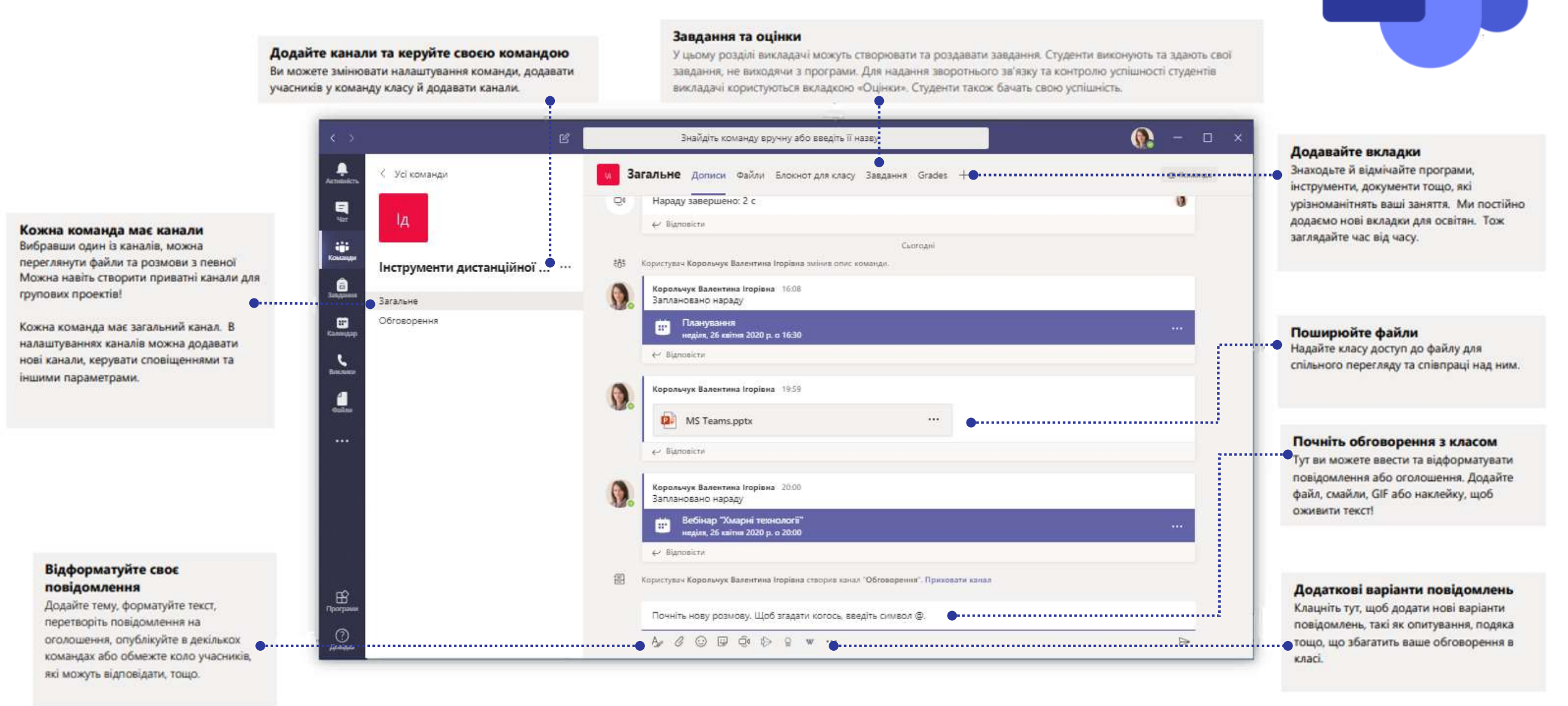

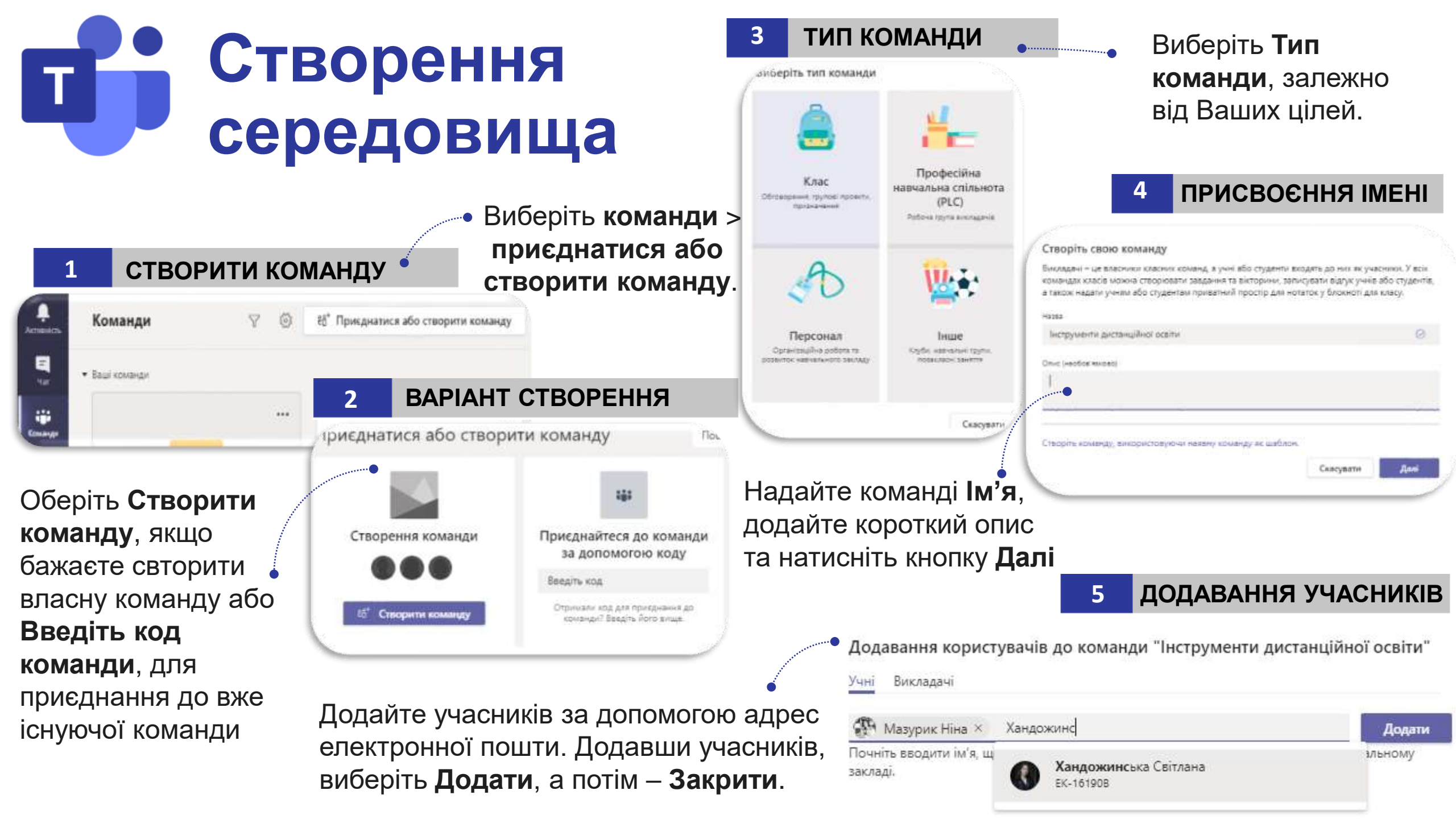

## Створення каналу групи

 $\odot$ 

## 2 ПРИСВОЄННЯ ІМЕНІ

| творення | каналу | для | команди | "Інструменти | дистанційної |
|----------|--------|-----|---------|--------------|--------------|
| освіти"  |        |     |         |              |              |

Назва каналу

Командна робота

Опис (необов'язково)

Додайте опис, щоб інші користувачі могли знайти правильний канал

| онфіденційність                                             |        |   |
|-------------------------------------------------------------|--------|---|
| Стандартний тип – доступ мають усі в команді                | $\sim$ | C |
| Стандартний тип – доступ мають усі в команді                | ~      |   |
| Приватний тип – доступ має лише певна група людей у команді |        | м |

Виберіть <sup>то</sup> додаткові параметри поруч із назвою команди та оберіть Додати канал.

# ДОДАВАННЯ КАНАЛУ

Додати канал
Додати учасника

- Вийти з команди
- Ямінити команду
- Отримати посилання на команду
- Керування позначками

🖗 Видалити команду

Введіть назву, опис каналу, встановіть конфіденційність каналу. Встановіть прапорець Автоматично відображати цей канал у списку каналів всіх користувачів. Якщо потрібно, щоб цей канал був автоматично видимий у списку каналів усіх користувачів натисність кнопку Додати.

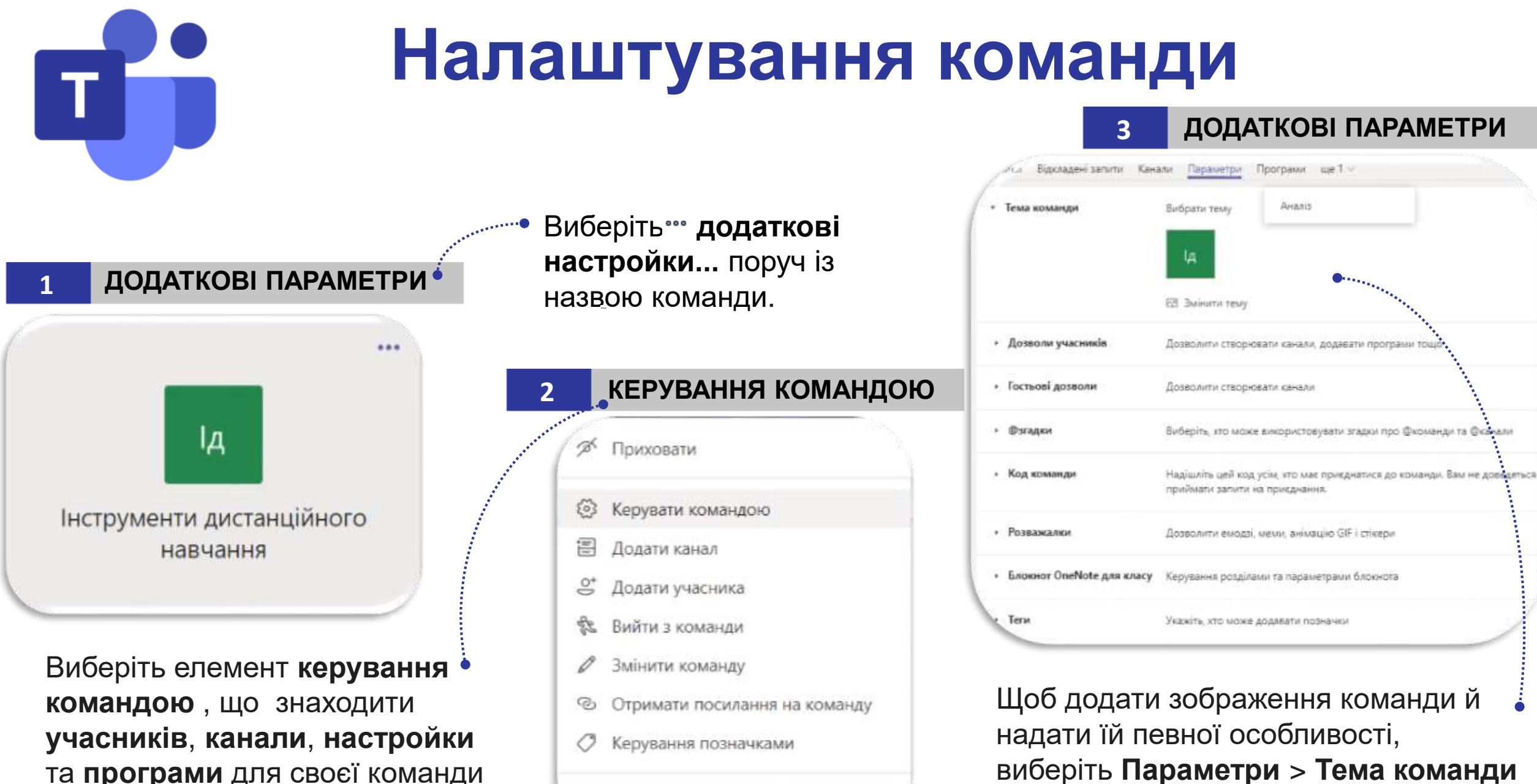

> Змінити тему.

та **програми** для своєї команди в одному розташуванні.

🗓 Видалити команду

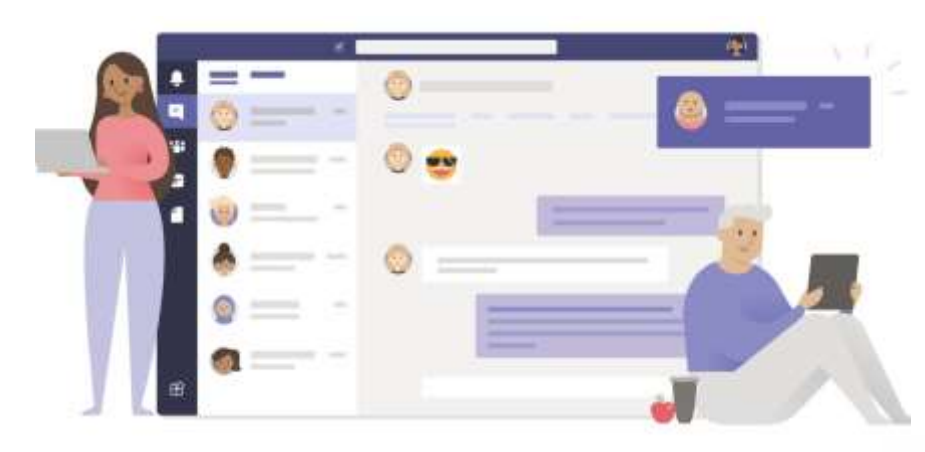

## Налаштування параметрів

Тема

#### Параметри

భి Параметри

Про програму

Комбінації клавіш

>

Завантажити класичну програму

Завантажити мобільну програму

#### 😥 Загальні

- 💷 Облікові записи
- 🗇 Конфіденційність
- 🗘 Сповіщення
- 🕑 Дозволи для програм
- сс) Субтитри та розшифро...
- 🗋 Файли
- Виклики

# Стандартна

#### Щільність чату

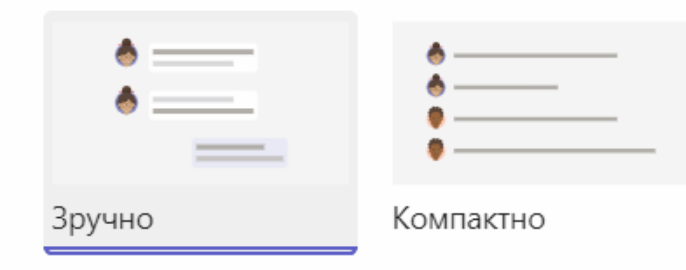

Темна

#### Макет

Виберіть спосіб переходу між командами.

Висока контрастність

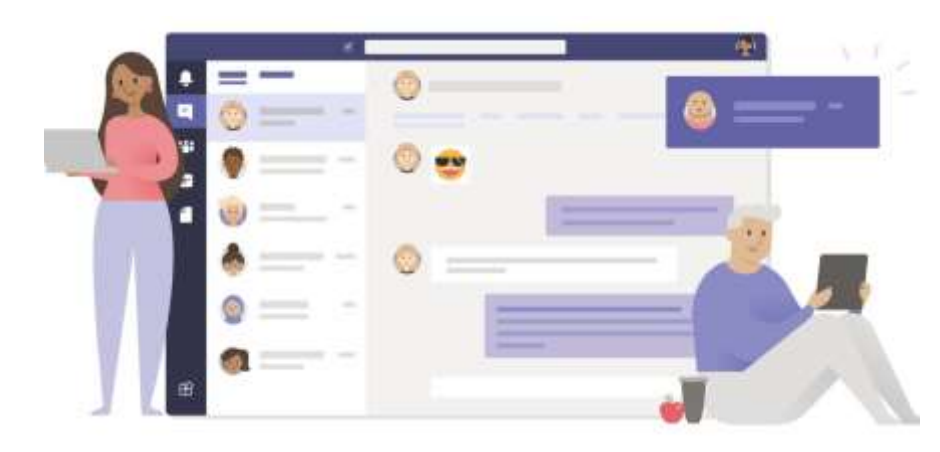

# Комбінації клавіш в Teams

#### Загальні

| Показати комбінації клавіш | Ctrl .       | Перейти до пошуку                  | Ctrl E       |
|----------------------------|--------------|------------------------------------|--------------|
| Показати команди           | Ctrl /       | Відкрити фільтр                    | Ctrl Shift F |
| Перейти                    | Ctrl Shift G | Відкрити спливаюче меню<br>програм | Ctrl         |
| Розпочати новий чат        | Alt N        | Відкрити параметри                 | Ctrl Shift , |
| Відкрити довідку           | Ctrl F1      | Закрити                            | Escape       |

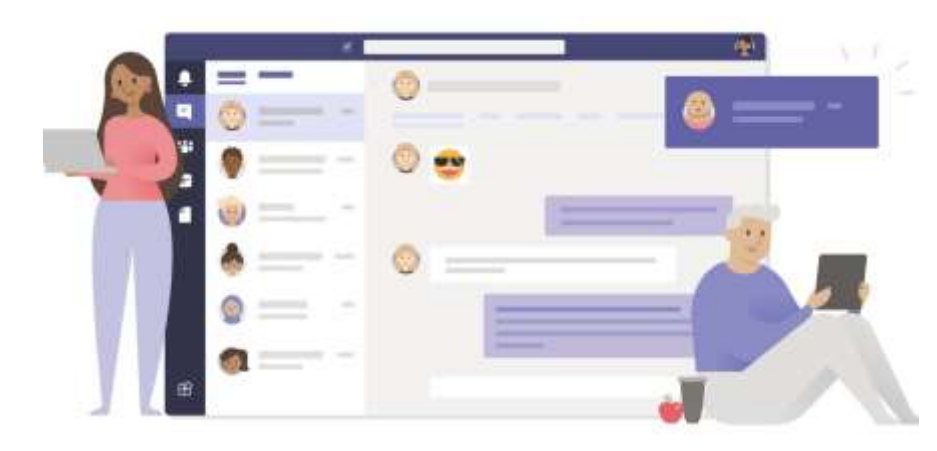

# Комбінації клавіш в Teams

### Навігація

| Відкрити розділ "Активність" | Ctrl | Shift | 1  |
|------------------------------|------|-------|----|
| Відкрити Teams               | Ctrl | Shift | 3  |
| Відкрити розділ "Календар"   | Ctrl | Shift | 5  |
| Відкрити розділ "Файли"      | Ctrl | Shift | 7  |
| До наступного пункту списку  |      | Alt   | Ţ  |
| До наступного розділу        |      | Ctrl  | F6 |

| Відкрити розділ "Чат"         | Ctrl Shift 2  |
|-------------------------------|---------------|
| Відкрити призначення          | Ctrl Shift 4  |
| Відкрити розділ "Виклики"     | Ctrl Shift 6  |
| До попереднього пункту списку | Alt           |
| До попереднього розділу       | Ctrl Shift F6 |

# Робота з дописами й повідомленями

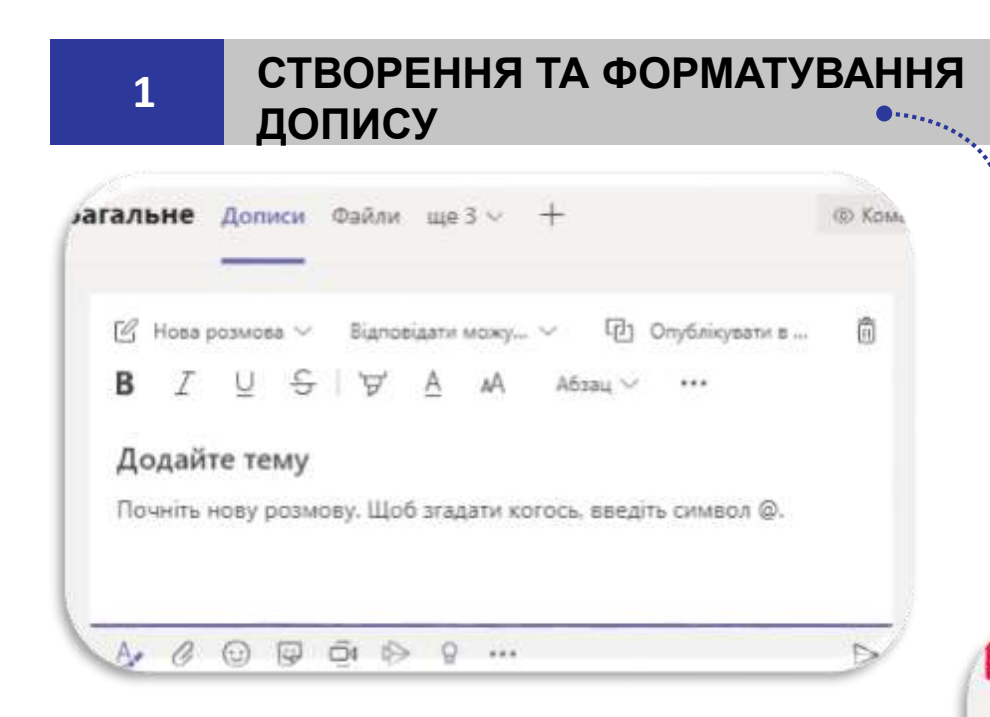

Відкрийте повідомлення та виберіть пункт **Формат**. Виберіть потрібний тип повідомлення: нова розмова або оголошення. Натисніть кнопку опублікувати в кількох каналах > вибрати канали.

## Введіть повідомлення. Виберіть **Формат** (додайте тему, жирний, маркований список, додавання посилання). Натисніть кнопку **Надіслати**.

## 2 ПУБЛІКАЦІЯ В КАНАЛАХ

|    | 🕑 Нова розмова 🗸   | Відповідати мо | жу ~      | Dony Gan    | ieysane s [ |
|----|--------------------|----------------|-----------|-------------|-------------|
| e  | Нова розмова 🛛 🗸   | 1              |           | Виб         | 5рати кана  |
| <1 | Оголошення         | '∀' ≜          | A Ada     | NI ~        |             |
|    | Додайте тему       |                |           |             |             |
|    | Почніть нову розмо | ву. Щоб згадат | и когось. | введіть сим | шол ⊚.      |

## ПРИВЕРНЕННЯ УВАГИ

|    | Прог         | позиції                                                                                                    |
|----|--------------|----------------------------------------------------------------------------------------------------|
|    | <u>11</u>    | Загальне<br>Канал                                                                                                    |
| Ļ  |              |                                                                                                    |
| Ца | ановні       | і слухачі курсу @ <b>Зага</b>                                                                                                    |
| ł  | O            | © 및 ĝ l> p ►                                                                                                    |
| ć  | owanuan<br>D | Введіть текст повідомлення,<br>@ім'я користувача (@групи,<br>@каналу). Оберіть ім'я<br>користувача, каналу чи<br>групи, який ви хочете<br>згадати.<br>Натисніть <b>Надіслати</b> . |

# Взаємодія з використанням Outlook та Teams

#### Outlook

- ініціація будь-яких дій і розмов між учасниками команди відбувається через повідомлення;
- створення/перегляд/модифікація контенту за допомогою кількох ланцюжків повідомлень електронної пошти та версій документів;
- призначення завдань одній або декільком учасникам команди в межах певного проєкту у повідомленнях електронної пошти;
- планування онлайн зустрічей з використанням календаря Outlook;
- обмін цифровим контентом, напередодні онлайн зустрічей лише у вкладені листа;

### Teams

- ініціація будь-яких дій і розмов між учасниками команди відбувається за допомогою «Дописів» у відповідному каналі або у чаті для приватних розмов;
- обговорення створеного цифрового контенту, розмістивши його у дописах;
- @згадка для передачі повідомлень для одного або кількох учасників (команди);
- відстежень дій і оновлення статусів завдань;
- планування онлайн зустрічей за допомогою календаря Teams;
- планер/завдань для відстеження дій;
- обмін цифровим контентом перед початком зустрічі, через вкладку «Файли», у дописах каналу;

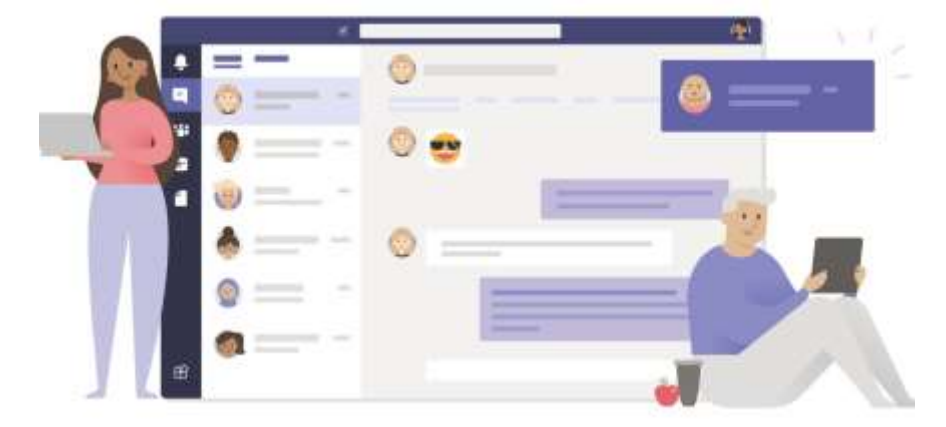

## Планування нарад

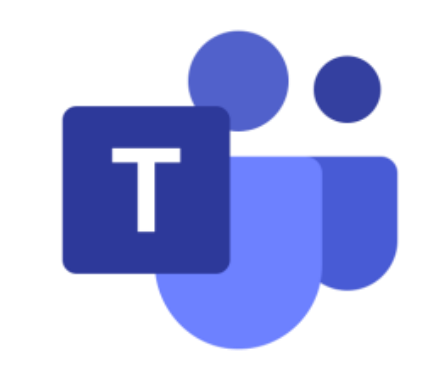

|   |                                 | 🕆 Вебінар                     |        |
|---|---------------------------------|-------------------------------|--------|
|   | 23                              | <u> </u>                      |        |
|   | 🗅 Розпочати швиди               | ку нараду 🛛 🕂 Створити нараду | $\sim$ |
| н | азва наради                     | Х Ш Тиждень                   | $\sim$ |
|   | атором Волошина Тетяна          | Володимирівна                 |        |
|   | Отримати посилання д<br>доступу | ля спільного                  |        |
|   |                                 |                               |        |

## Реєстраційна форма для вебінару

## Зареєструватися для цієї події

Це форма, яку мають заповнити учасники після входу.

lм′я <sup>\*</sup>

Прізвище \*

Адреса електронної пошти \*

+ Додати поле

Відомості про подію – додати доповідачів

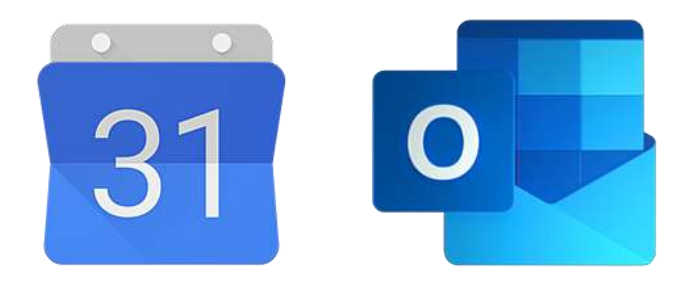

# Сервіс Календар

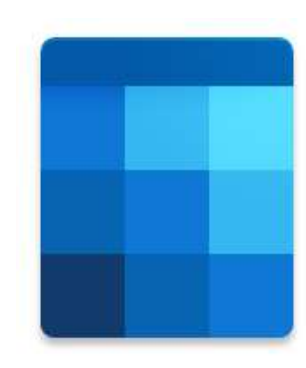

| Надіслати 🖹 Відонляти зміни 🗇 Помінник із планування 🖬 Не турбувати 🗠 🗵 Варіанти                                                                               | elanosiai 🗠 👎            |
|----------------------------------------------------------------------------------------------------|--------------------------|
| Використання Microsoft 365 в професійній діяльності                                                                                                    | $\leftarrow \rightarrow$ |
| Корольчук Валентина ігоріяна ×   Необов'язкові                                                                                                    | 13                       |
| 27.04.2020 III 13:15 v at 14:35 v Specie game.                                                                                                    | 14                       |
| Вільне вікног. Пропозицій з часу не знайдено.Відкрити помічник із планування.<br>Плантрити: кланк оснавлілог во 04 тра 2020 р                                  | 15                       |
| Пошук приміщення ни розташування Нарада Теало С                                                                                                    | 16                       |
| Нагадатис за 15 хв. 🗸                                                                                                    | 17                       |
|                                                                                                    | 18                       |
| Fight-mult wool oprastiskult winke ped                                                                                                    | 19                       |
|                                                                                                    |                          |
| Шановні стузенти на лекції зустрічаємось використреуючи сервіс Теату (нарада запланована)<br>Додаткові навчальні матеріали за адресью: https://outl.ly/HyqSbNE | 20                       |

ПІДКЛЮЧЕННЯ GOOGLE

Натисніть **Параметри**  Натисніть кнопку **Нова подія**, щоб додати до календаря заплановану подію, вказати відомості і натиснути **Надіслати** 

Помічник із планування допомагає запланувати подію у вільний час (вільне вікно)

Відстеження дає можливість здійснювати моніторинг того, хто з учасників прийняв Ваше запрошення

Відомості про створену подію, що відображена вже в Календарі Ви можете доповнити натиснувши Редагувати

Додати обов'язкових і не обов'язкових учасників – у відповідних полях ввести е-пошту чи прізвище учасника

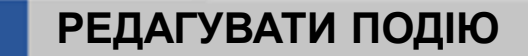

- Використання Microsoft 365 в професійній діяльності
- Э Пи 27.04.2020, 13:15 14:35 Нитика Э ир Прикаднатися

Календар (t-voloshina@it.nubip.edu.ua)

Ви – організатор. Корольнук Валентина Ігорівна не відповівстві

Ця подія екції зустрічаємось с Теаття (нарада ві навчальні матеріали Усі події в низці ✓ Редатувати ✓ I Ckacyвати ✓

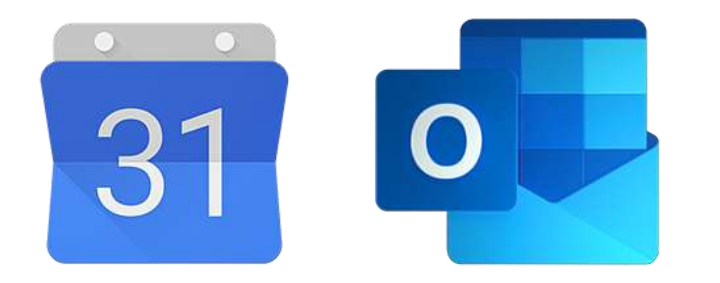

## Сервіс Календар

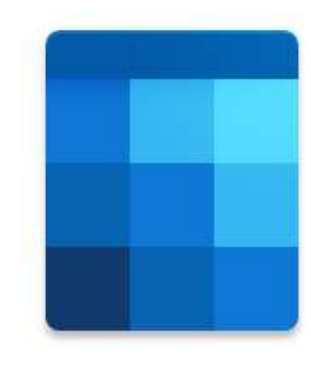

|   | Outlook    |                                                                                     | arx 2 a 🕥                      |
|---|------------|-------------------------------------------------------------------------------------|--------------------------------|
| 8 | = Hor      | 🗇 Помлиник го планування 🗵 Варханти відповіді 🗢 📑 Не турбувати 🗸 🧷 Класнфікация 🗸 — | стун — 🚭 Друк                  |
|   | · Arme     | De Hasichatin 🔹 Cannages 🗸                                                          | < 🖽 > вт. 12 липня 2022 р. ч   |
| - | 2 2        | 12 Планування діяльності                                                            |                                |
| * | 11.11      | 😹 Волашина Тетана Воладиширена 🚿 Необот кокот                                       | - 10                           |
|   | 2 24       | 🗞 🍈 Глазунова Слена Григорівна 🗙 🥵 Саетна Таісія Патрияна 🛪                         |                                |
| - | the a      | 👗 Кранинська Олена Геронтвана — Х                                                   | 12                             |
|   | 图 name     | Запропонований час Настройци                                                        |                                |
|   | CL Date    | Никак запропонованого насу<br>Винити привалість і час                               | 19                             |
|   | Mola       | (D) 13.07 2003 (B) 12.20 v (C) Marci Jan                                            | 9                              |
| 8 | C Carrie   | 12.07.2022 🗄 16:30 v 🗘 He noetoploeatu v                                            | 15                             |
|   | C 4+++     | Пощух призищения ни розгащувания                                                    | 1530-1630<br>1 state wassinged |
|   | C finm     | 10 av 15 xB. ~                                                                      |                                |
|   | See beaute | [8] Додайте опис або веладать документи:                                            | 42                             |
|   | C anno     |                                                                                     | - M.                           |
|   | - Kann     |                                                                                     | 19                             |
|   | - Covers   |                                                                                     | 01003                          |
|   | 0 1248     |                                                                                     | Vo Co Vo Co 40                 |

**У**ПЈ Ве

Планувати події (наради, вебінари)

Планувати та резервувати час зустрічей

Запрошувати до зустрічі колег (нарада у сервісі Teams)

# Організація відеозустрічей

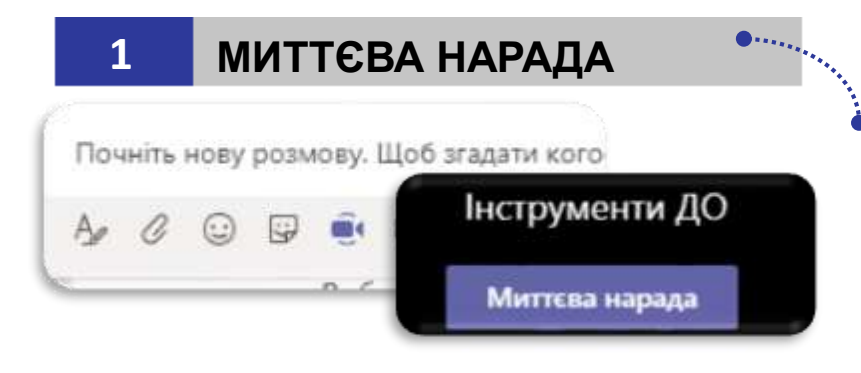

## **3** ПЛАНУВАННЯ В КАЛЕНДАРІ

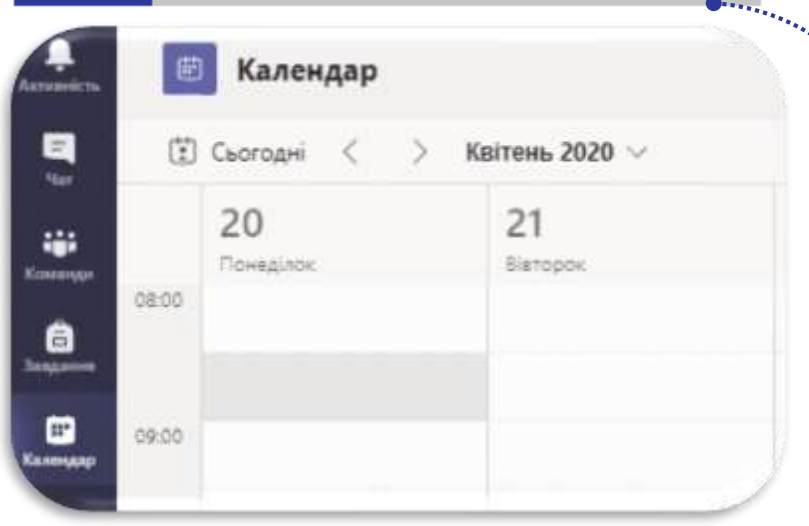

Виберіть 🤤 у розмові. У попередньому перегляді відео введіть назву наради та виберіть **Миттєва нарада**.

> Виберіть 🤤 у розмові. У попередньому перегляді відео оберіть Запланувати нараду, заповніть всі необхідні поля та натисніть Надіслати.

Перейдіть у Календар, оберіть необхідну дату та час, заповніть деталі наради та натисніть Зберегти

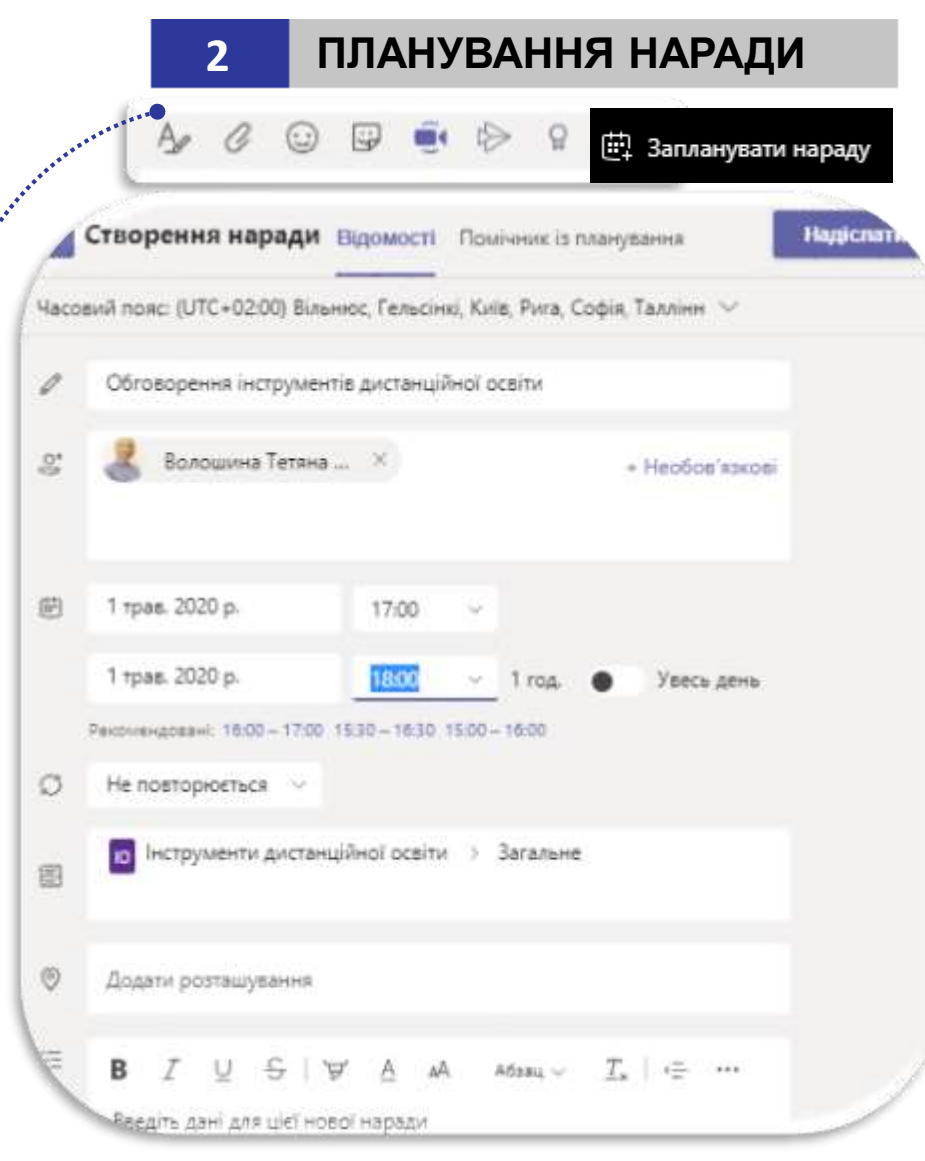

# Приєднання до онлайн зустрічей

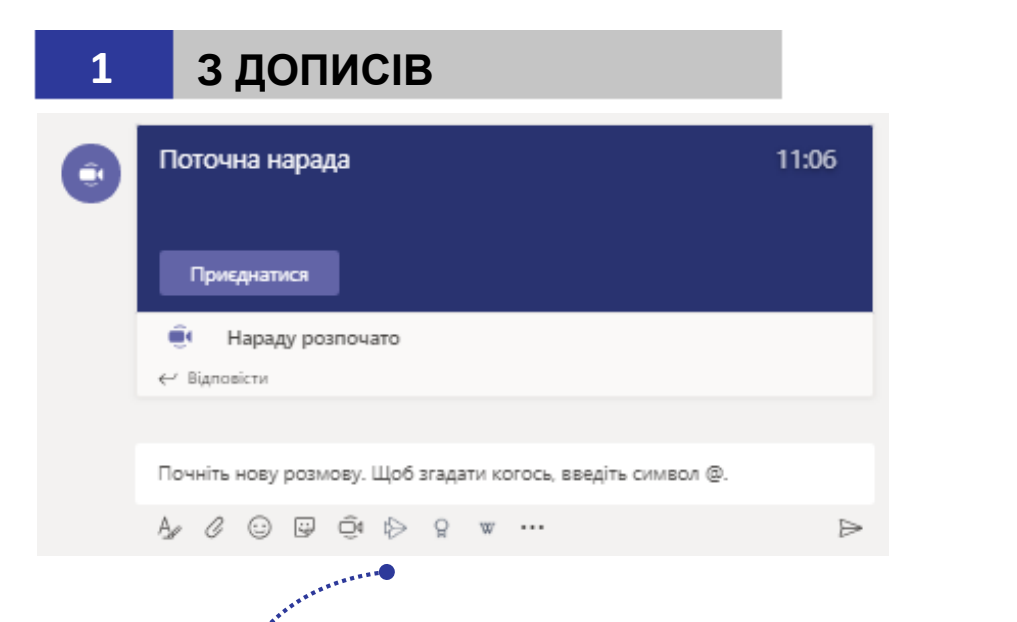

У стрічці активності каналу (**Дописах**) оберіть повідомлення про поточну нараду та натисніть **Приєднатися** 

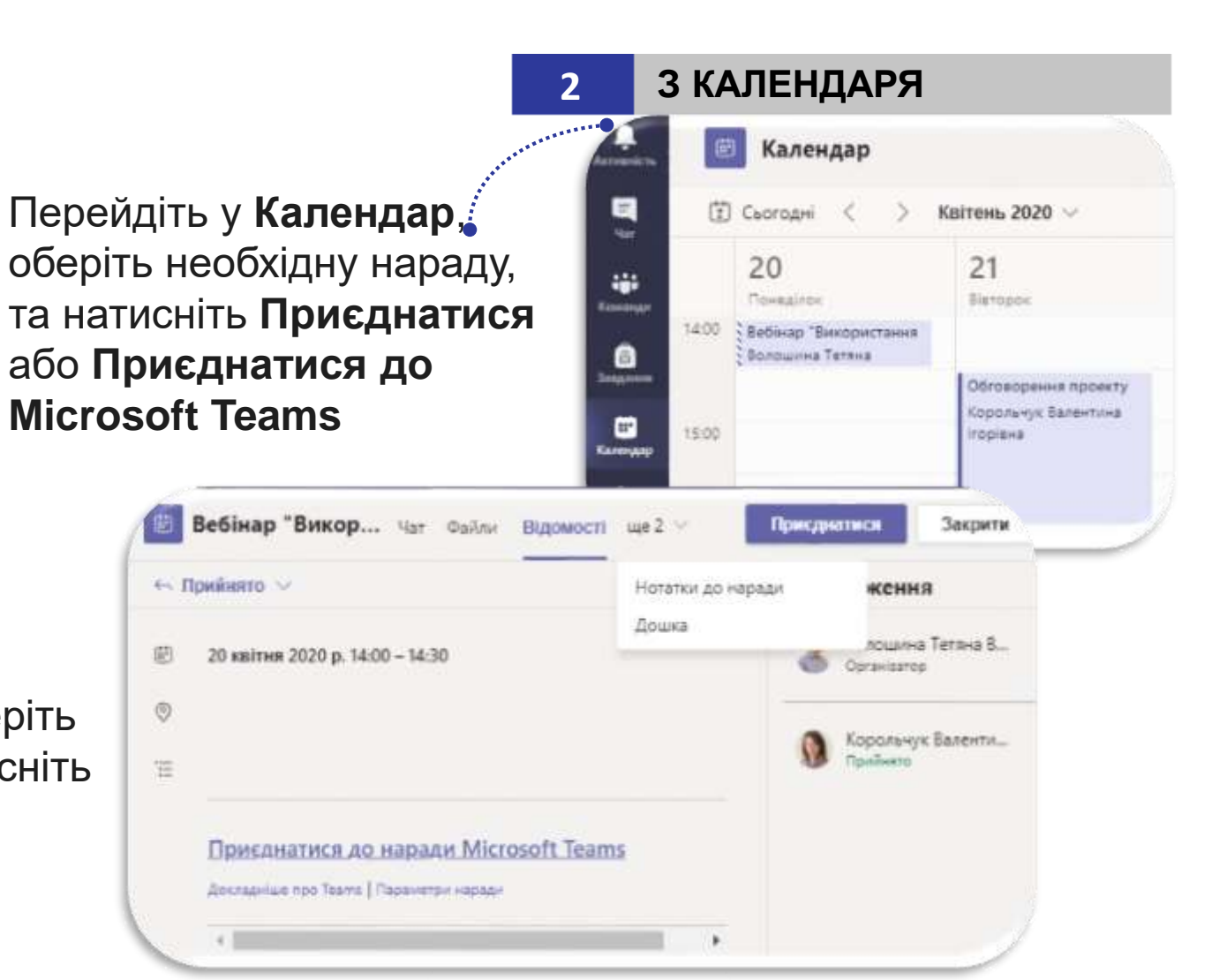

# Планування онлайн зустрічей

## Приклад планування зустрічі в сервісі Календар

# Приклад створення наради в Outlook

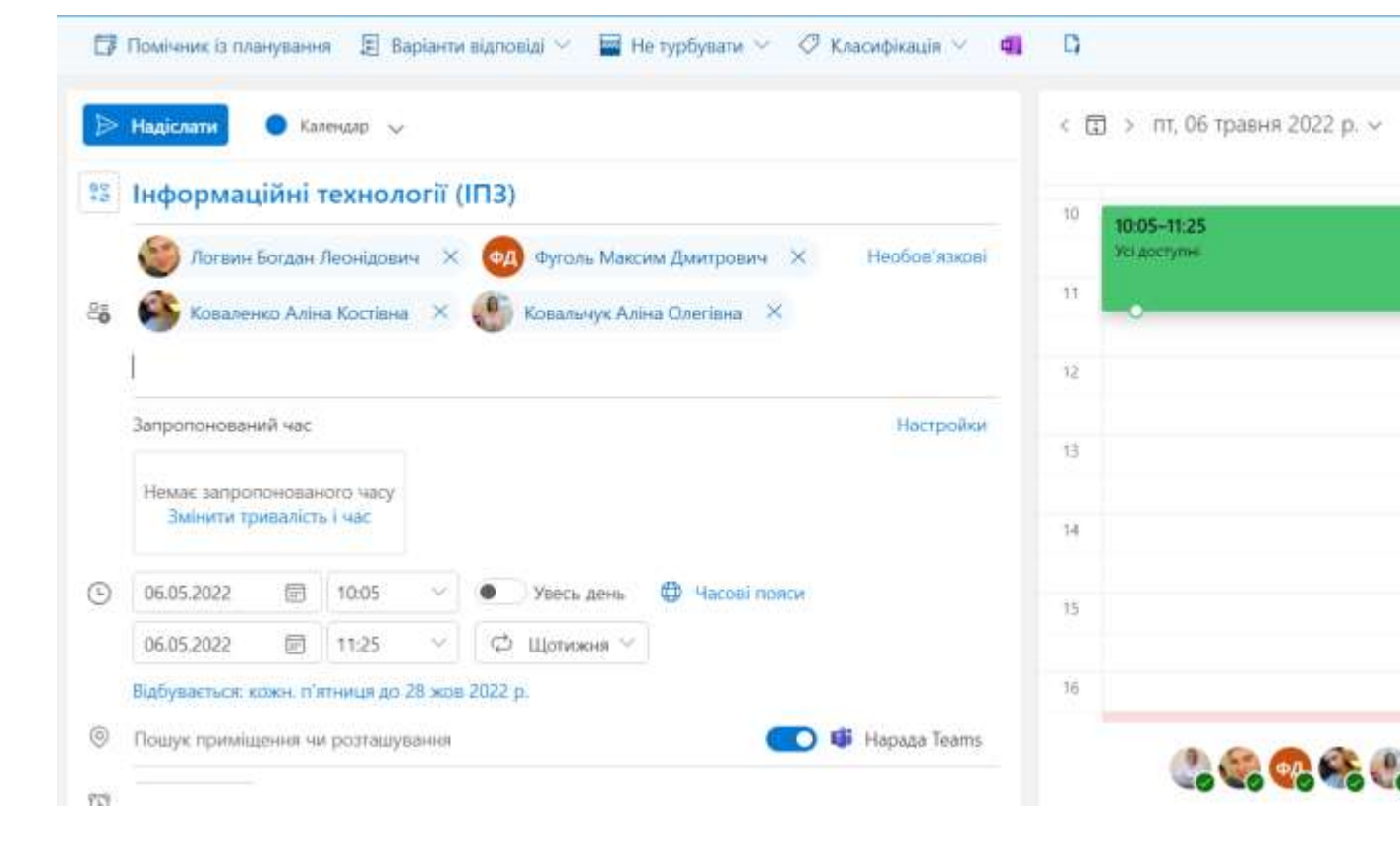

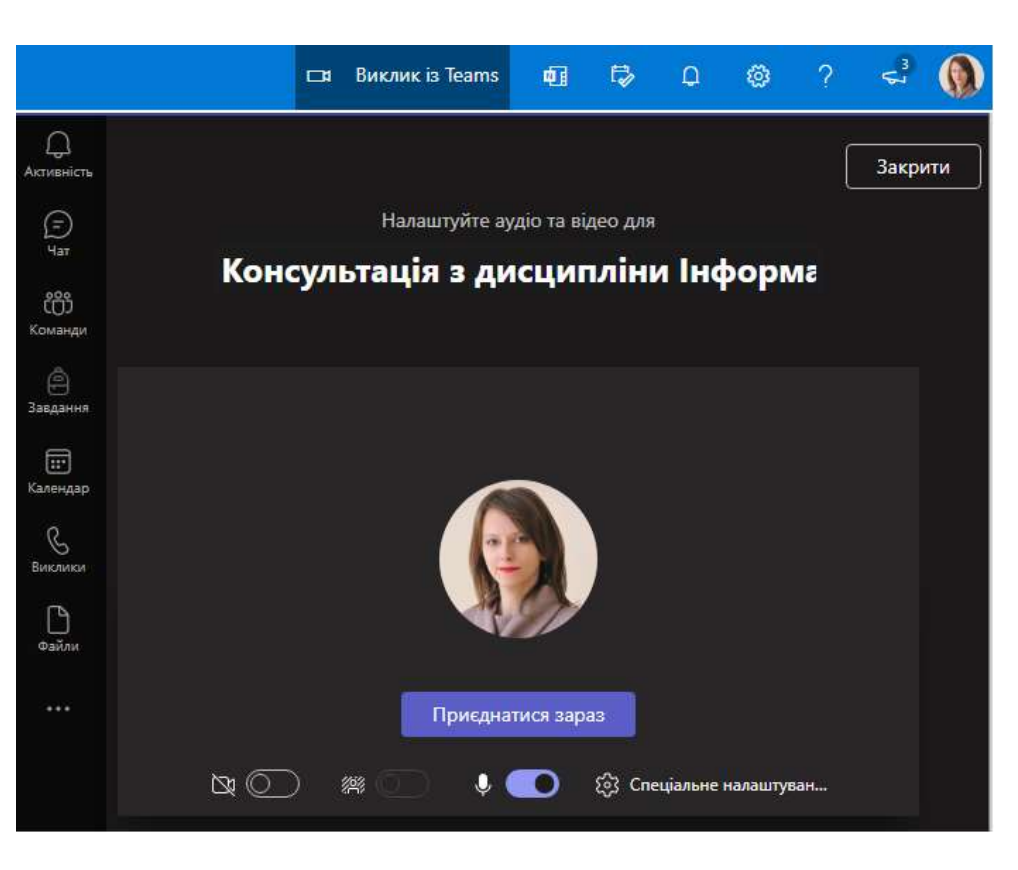

# Проведення онлайн зустрічі

#### ПАРАМЕТРИ НАРАДИ

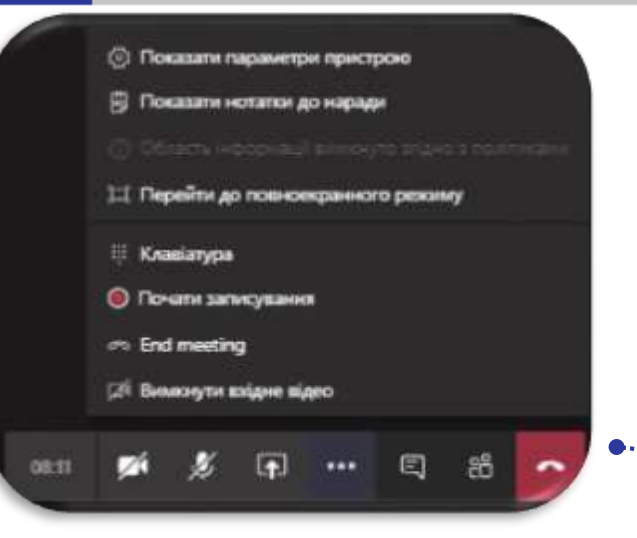

Натисніть Надати спільний доступ та оберіть Вікно, до якого необхідно надати доступ

..... Надати стальний доступ Робрчий стіл E England 1 Basie gegefte . MS Teams - PowerPoin Association of the insect Therapeurages? perty

2

ДЕМОНСТРАЦІЯ ЕКРАНУ

Для управління нарадою оберіть необхідний параметр у стрічці наради

Натисніть Надати спільний доступ та оберіть Whiteboard

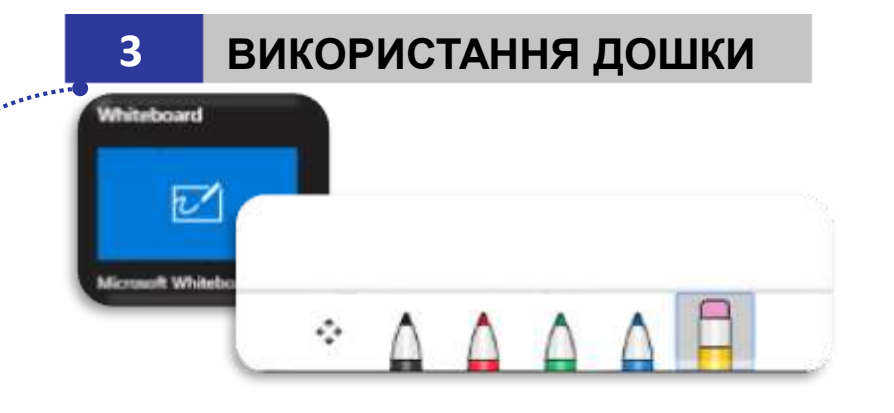

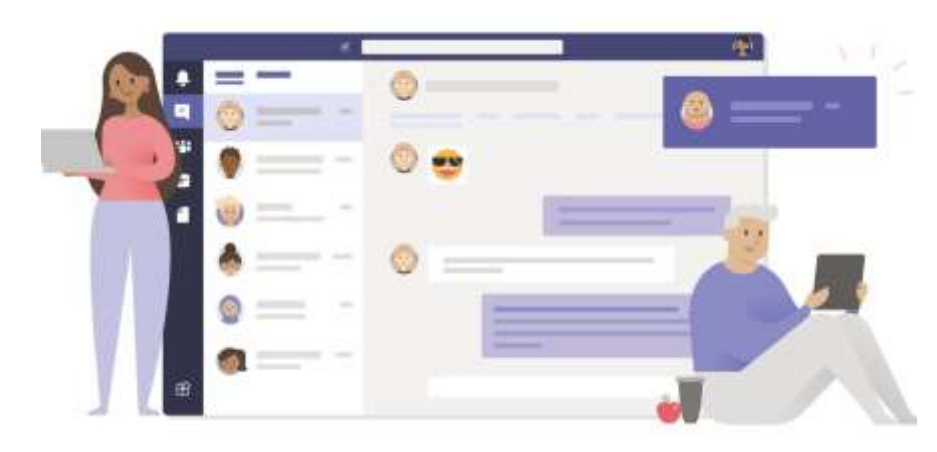

# Комбінації клавіш в Teams

## Обмін повідомленнями

| Перейти до області створення                       | Alt Shift C  | Відповісти на розмову                          | Alt Shift R |
|----------------------------------------------------|--------------|------------------------------------------------|-------------|
| Розгорнути поле створення                          | Ctrl Shift X | Надіслати (з розгорнутої області<br>створення) | Ctrl Enter  |
| Вкласти файл                                       | Ctrl Shift O | Почати новий рядок                             | Shift Enter |
| Пошук в повідомленнях поточного<br>чату або каналу | Ctrl F       |                                                |             |

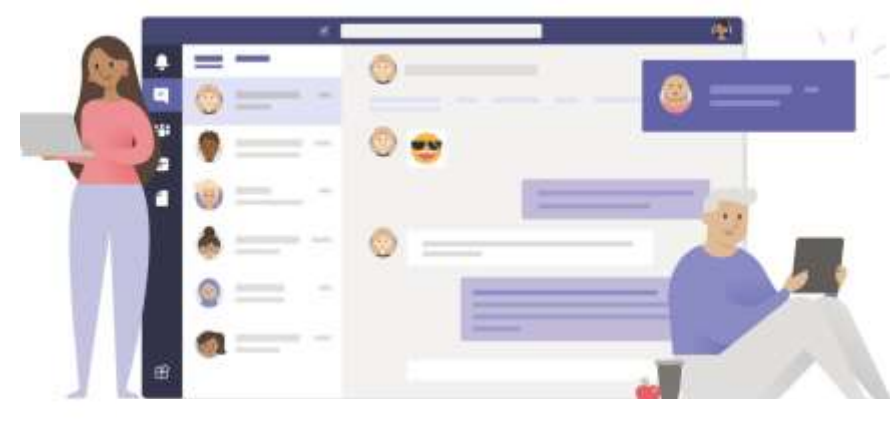

# Комбінації клавіш в Teams

Наради, виклики та календар

| Прийняти відеовиклик                           | Ctrl Shift A |
|------------------------------------------------|--------------|
| Відхилити виклик                               | Ctrl Shift D |
| Почати відеовиклик                             | Ctrl Shift U |
| Перейти до поточного часу                      | Alt .        |
| Перейти до наступного дня або<br>тижня         | Ctrl Alt →   |
| Переглянути робочий тиждень                    | Ctrl Alt 2   |
| Зберегти або надіслати<br>запрошення на нараду | Ctrl S       |
| Перейти до запропонованого часу                | Alt Shift S  |

| Прийняти аудіовиклик                     | Ctrl Shift S |
|------------------------------------------|--------------|
| Почати аудіовиклик                       | Ctrl Shift C |
| Запланувати нараду                       | Alt Shift N  |
| Перейти до попереднього дня або<br>тижня | Ctrl Alt ←   |
| Переглянути день                         | Ctrl Alt 1   |
| Переглянути тиждень                      | Ctrl Alt 3   |
| Приєднатися з відомостей про<br>нараду   | Alt Shift J  |

Т

# Розміщення цифрового контенту

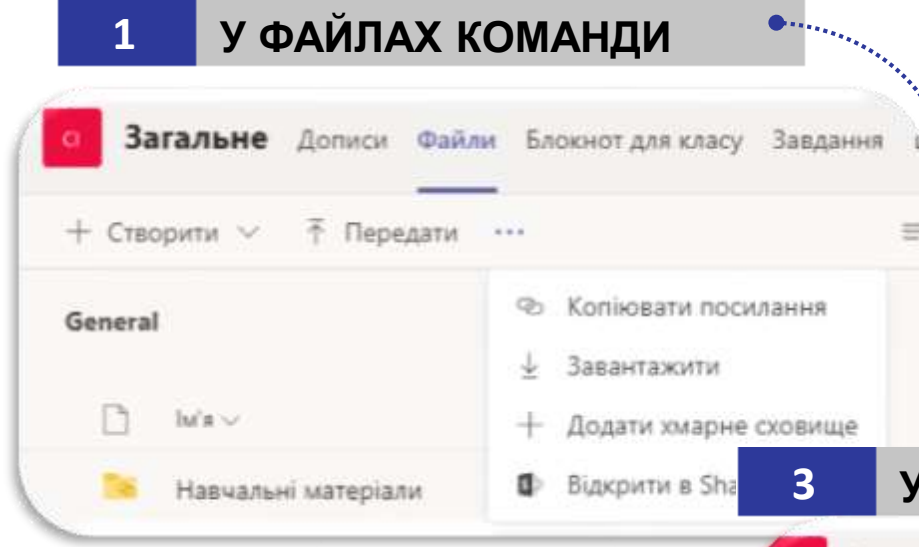

Натисніть **Файли** на стрічці команди та оберіть один з варіантів розміщення навчальних матеріалів (створити, завантажити з комп'ютера, копіювати посилання)

Натисніть **Вікі** на вкладці команди, створіть його структуру (**Створити сторінку**) та розмістіть необхідні навчальні матеріали

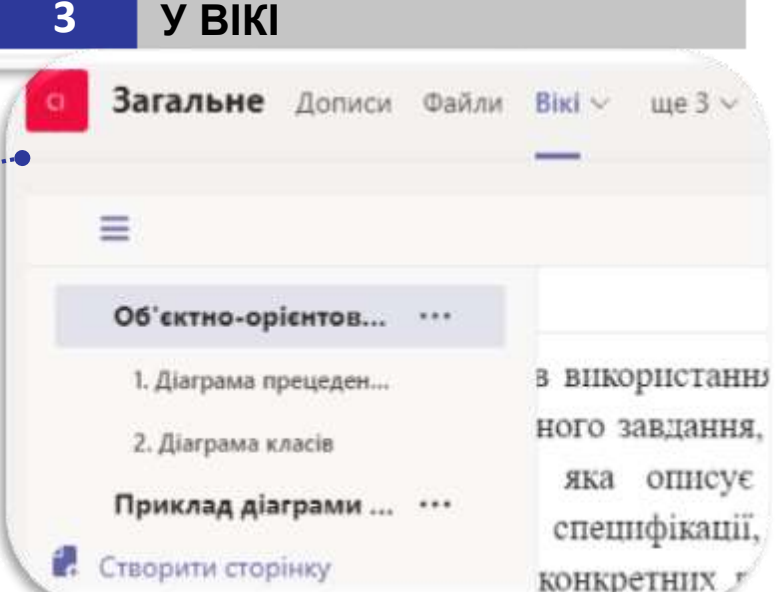

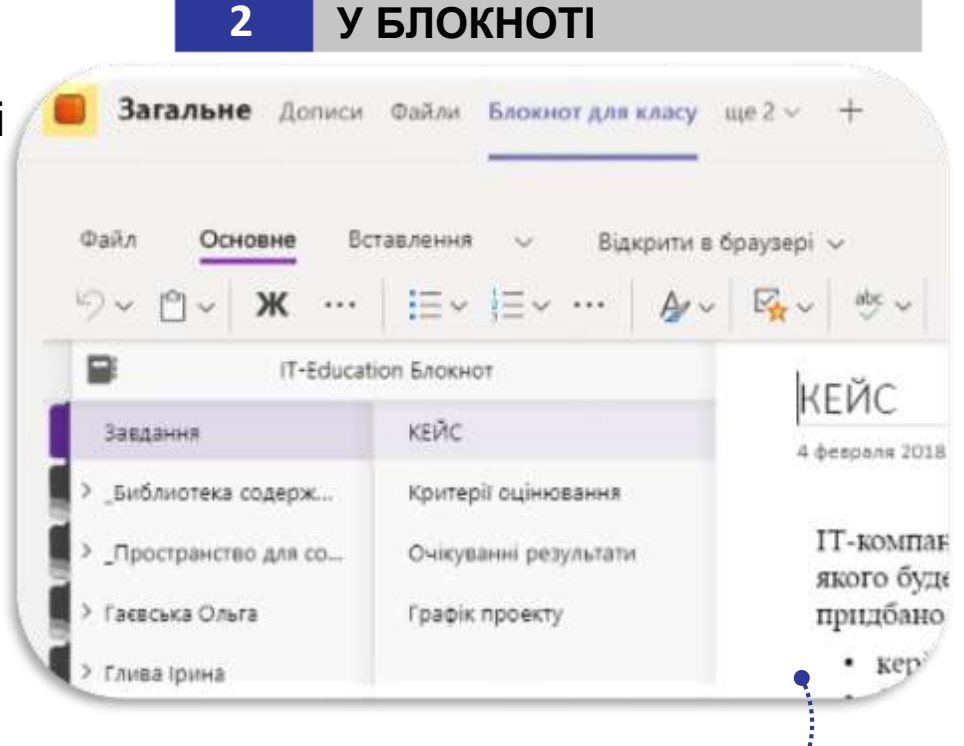

Натисніть **Блокнот**, налаштуйте його структуру(додайте **Розділ** та **Сторінку**) та розмістіть необхідні матеріали

# Структура хабу на базі Teams

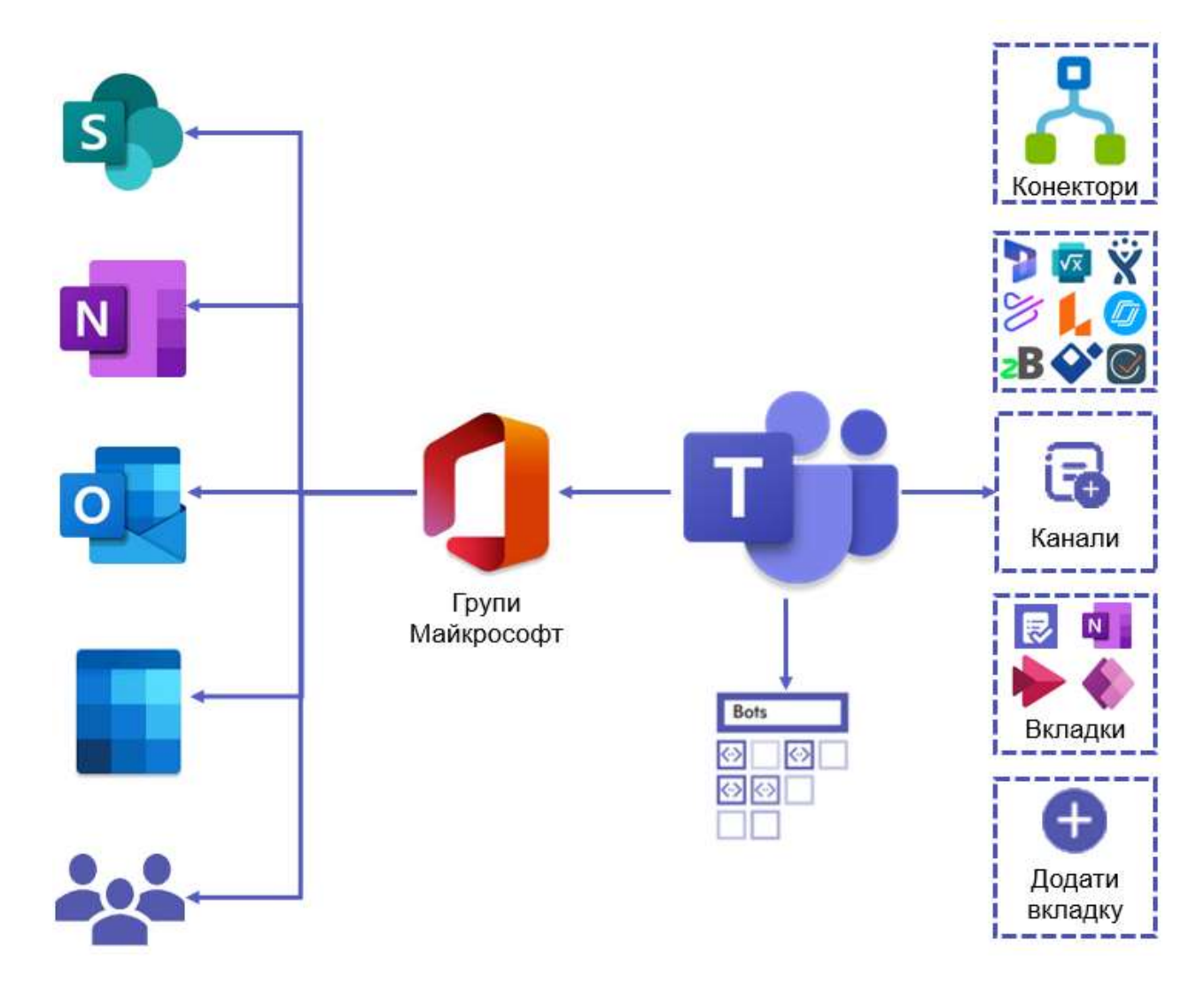

компоненти для комунікації учасників команди

електронна пошта спільний календар бібліотека документів **SharePoint** спільний блокнот OneNote сайт групи SharePoint контакти

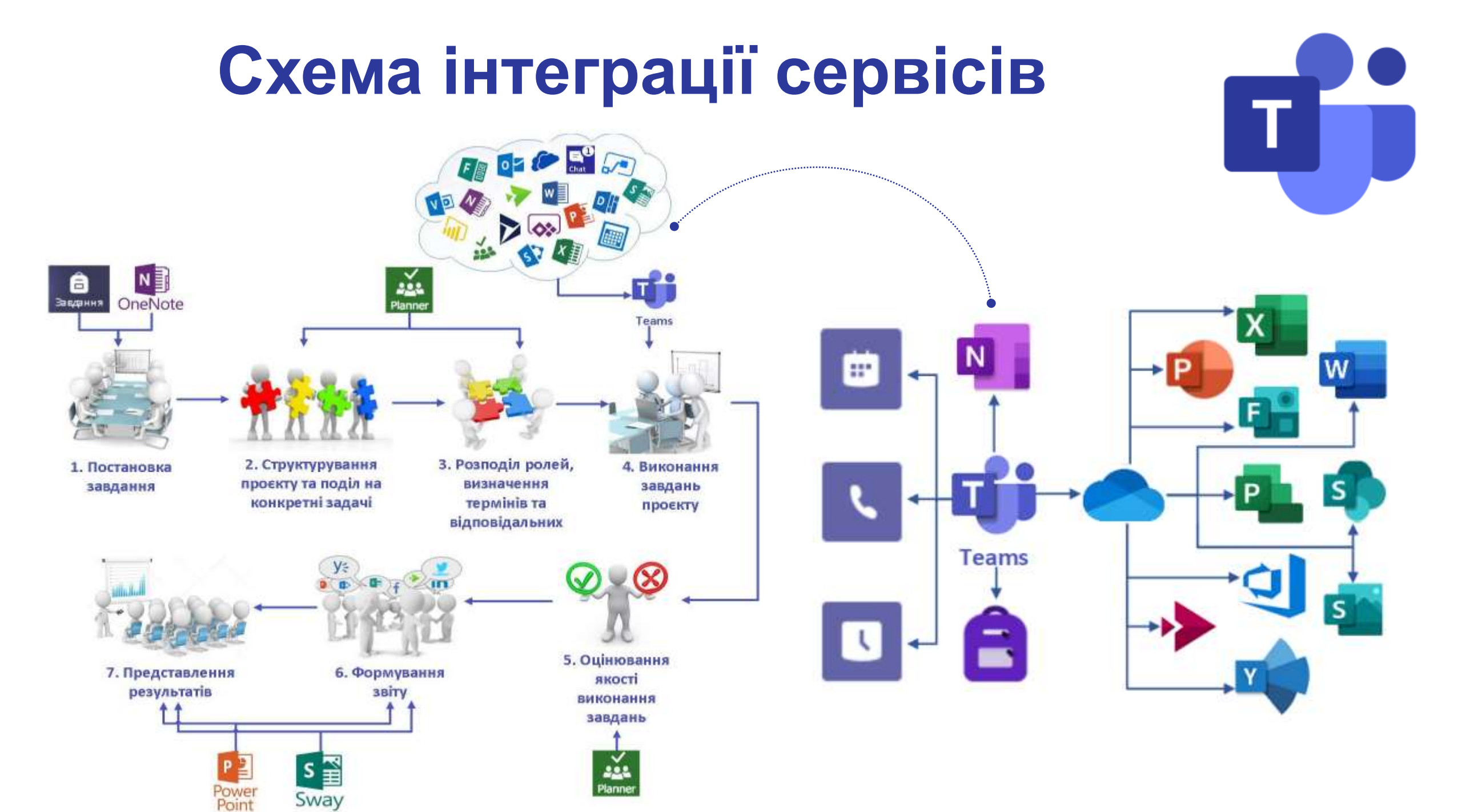

# Інтеграція програм

ПРОГРАМИ У ПОВІДОМЛЕННЯХ

Виберіть пункт

повідомлення

ПРОГРАМИ У СХОВИЩІ

палку

0

документ Word

книгу Excel

додаткові настройки

параметри" в полі

виберіть програму, а

потім – Add (додати).

Загальне Дописи Файли

- Створити V 🕴 Передати

презентацію PowerPoint

блокнот OneNote

Forms для Excel

Кнопка ... "Додаткові

Знайти програму

Пропозиції

Uklasting

DI 22 9

Huy Roorpaser >

3

Перейдіть на вкладку

Створити та оберіть

Файли, натисніть

тип файлу для

створення

Нараду заве

+ Signoeicter

Kupinchister Kopia

FICHHITS HOP

Про вкладку

1 3

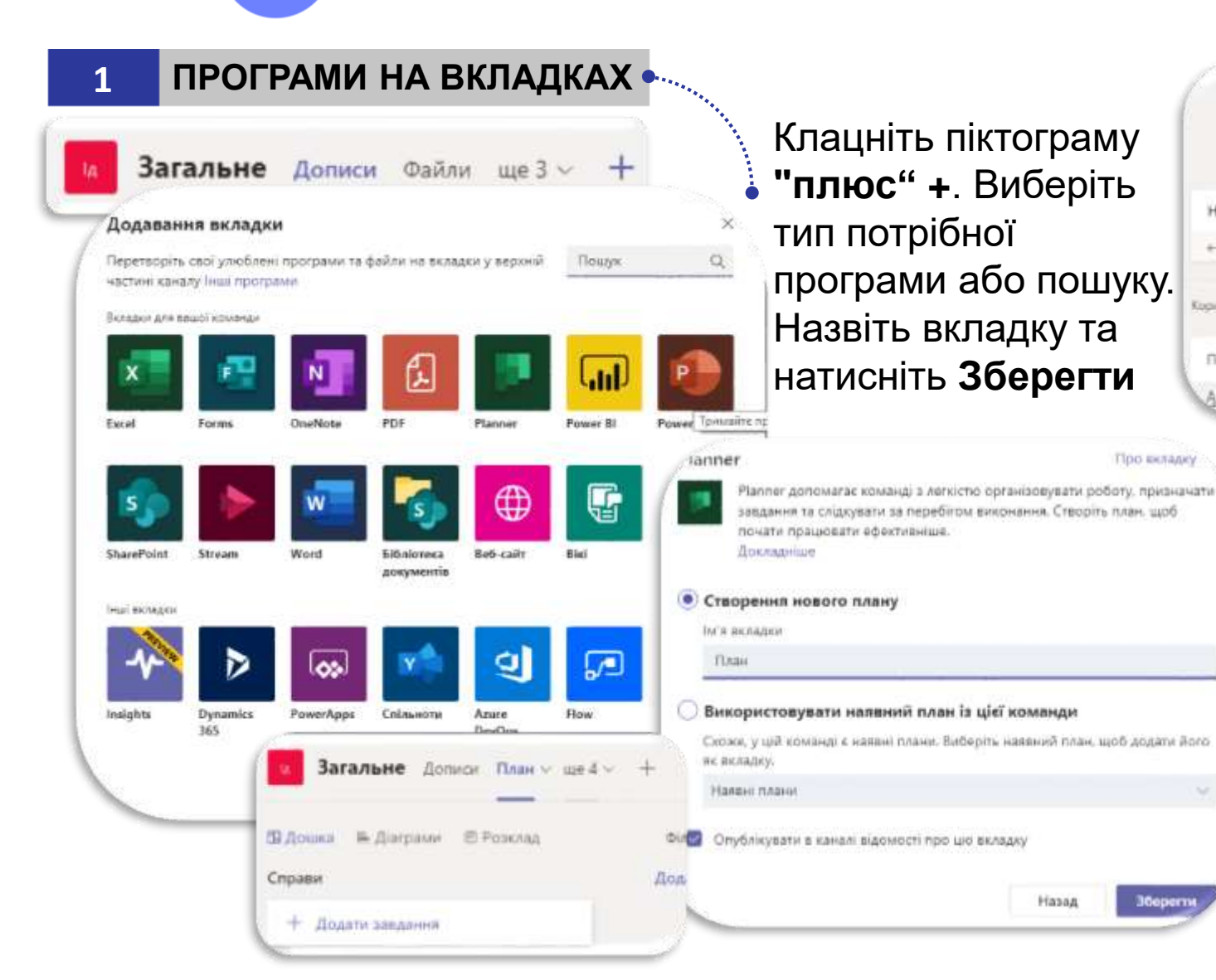

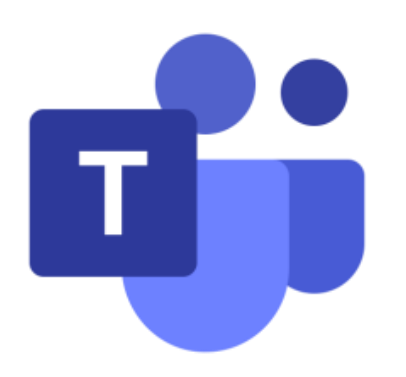

# Інтеграція та використання презентацій

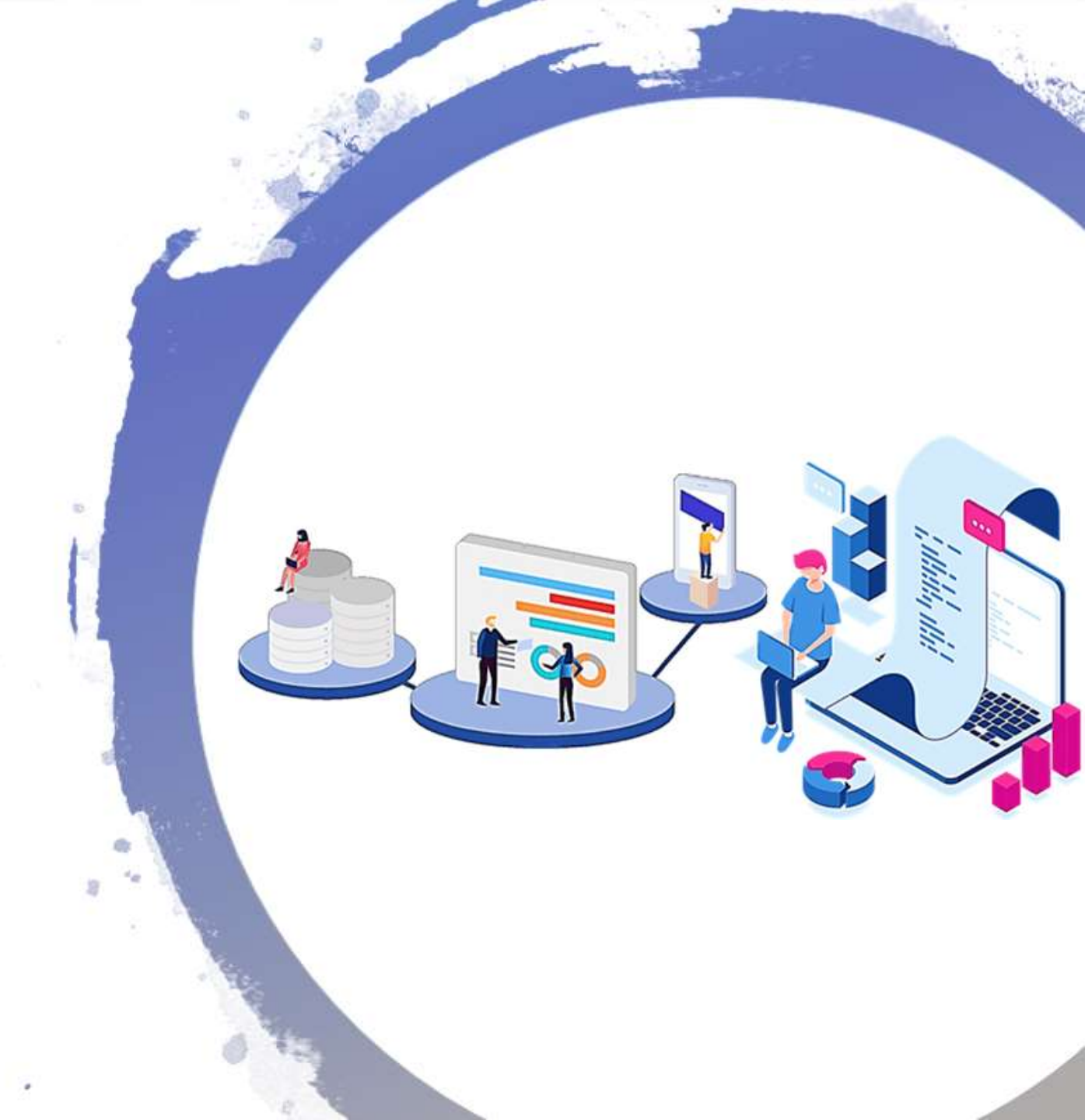

# Використання та інтеграція онлайн презентацій

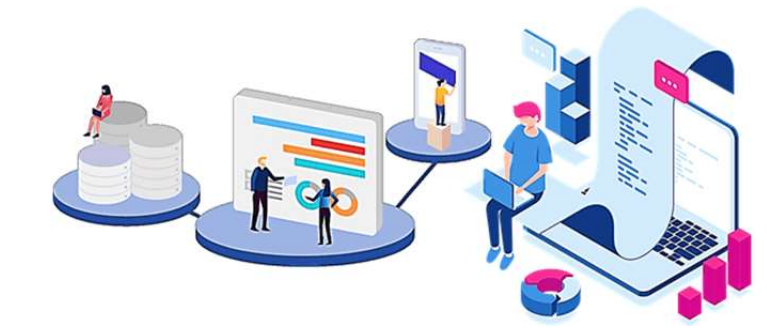

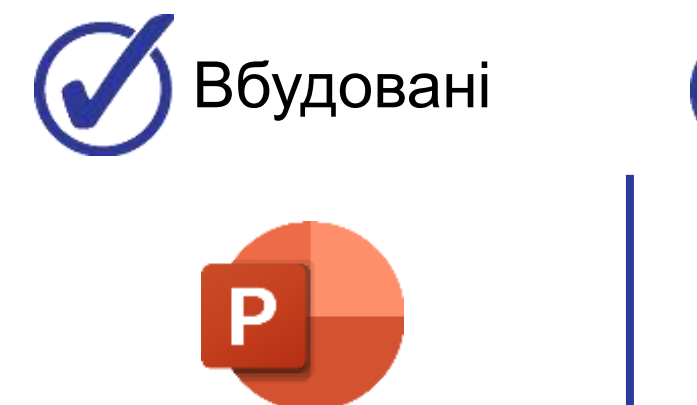

Powerpoint

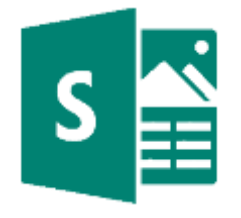

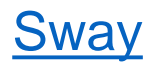

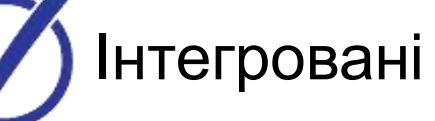

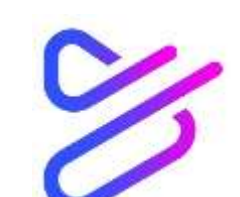

Powtoon

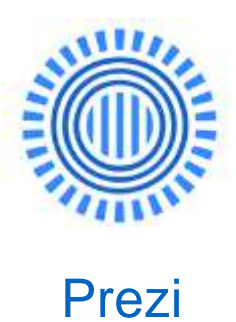

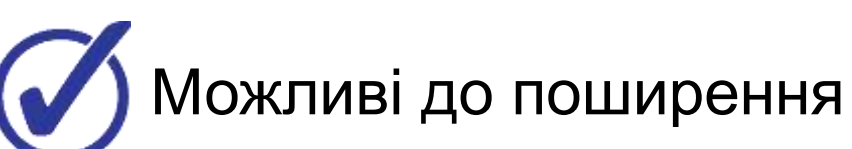

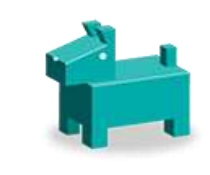

SlideDog

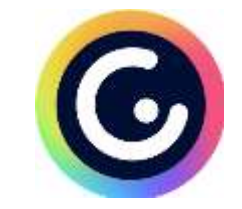

Genial.ly

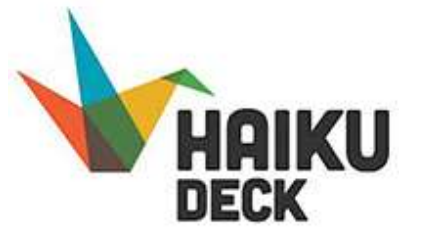

**Haikudeck** 

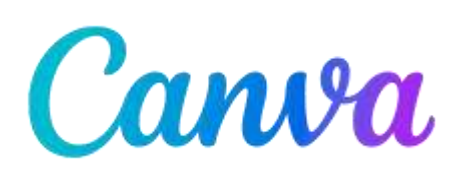

<u>Canva</u>

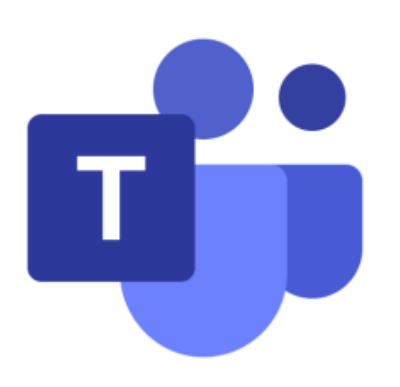

# Інтеграція та використання онлайн дошок

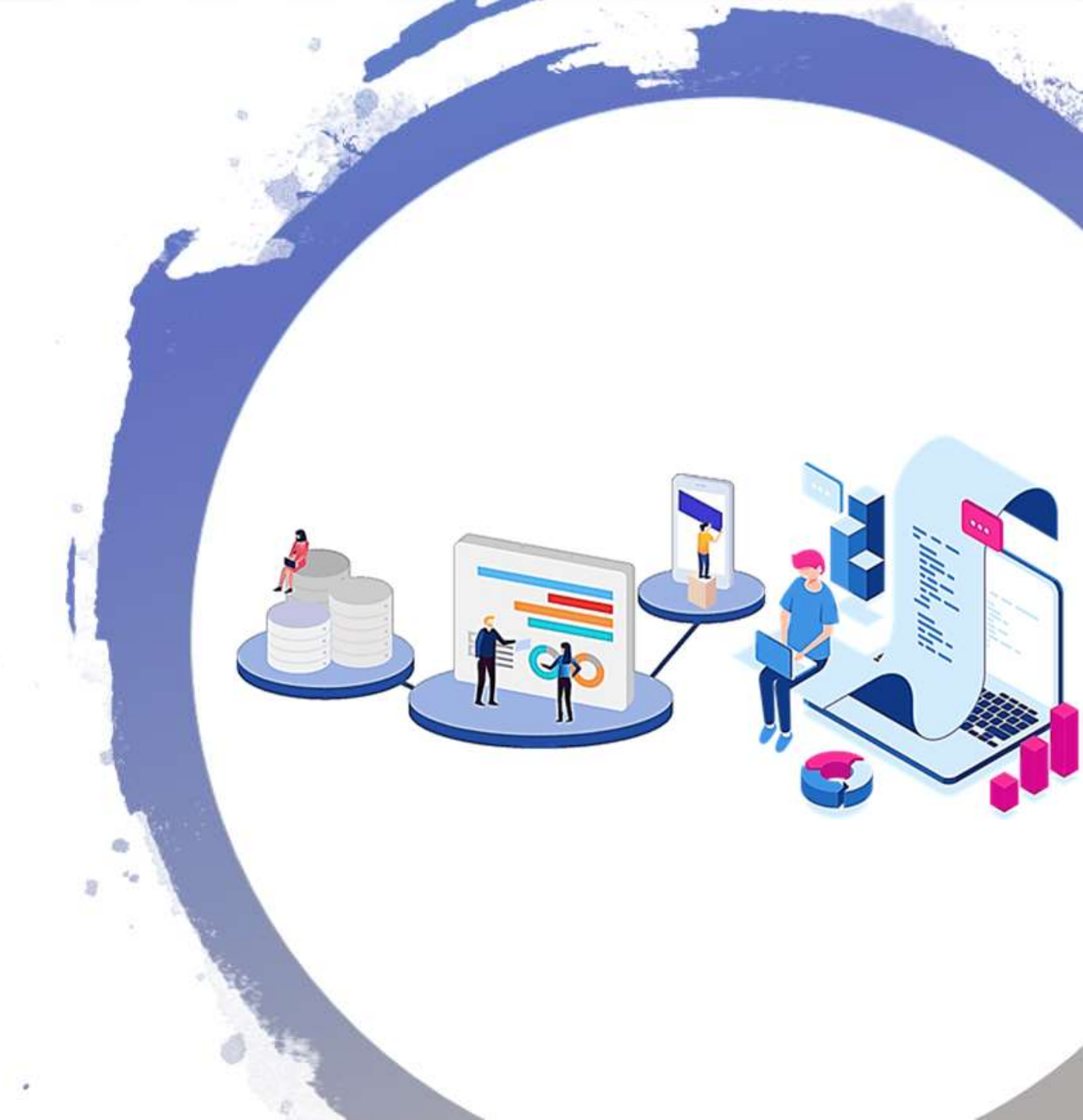

## Використання та інтеграція онлайн дошок

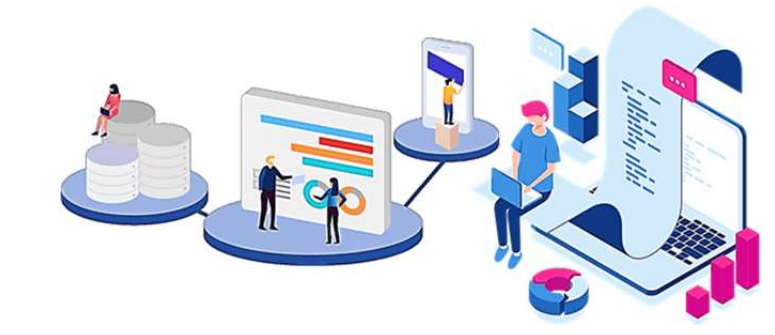

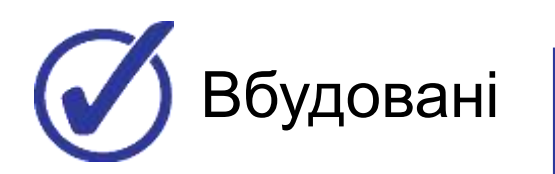

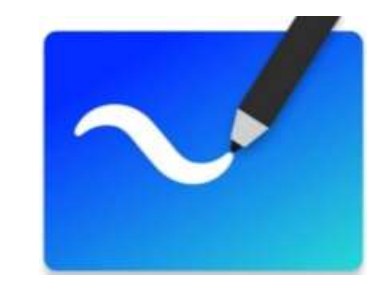

Whiteboard

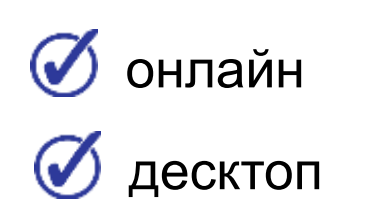

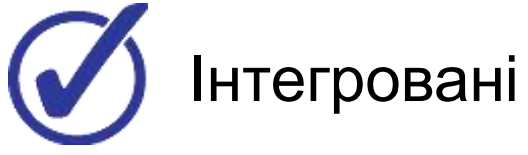

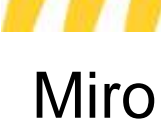

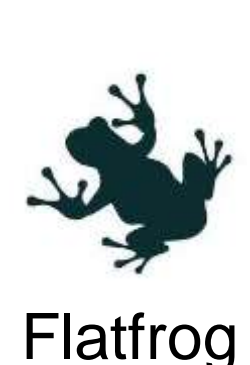

Conceptboard

Collaboard

Можливі до поширення

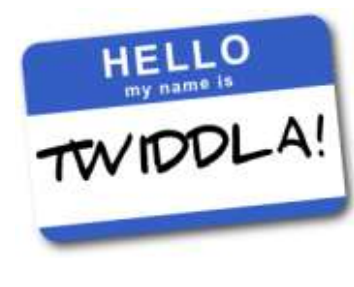

Twiddla

Jamboard

## **Cepsic Whiteboard**

## З переліку програм Microsoft 365

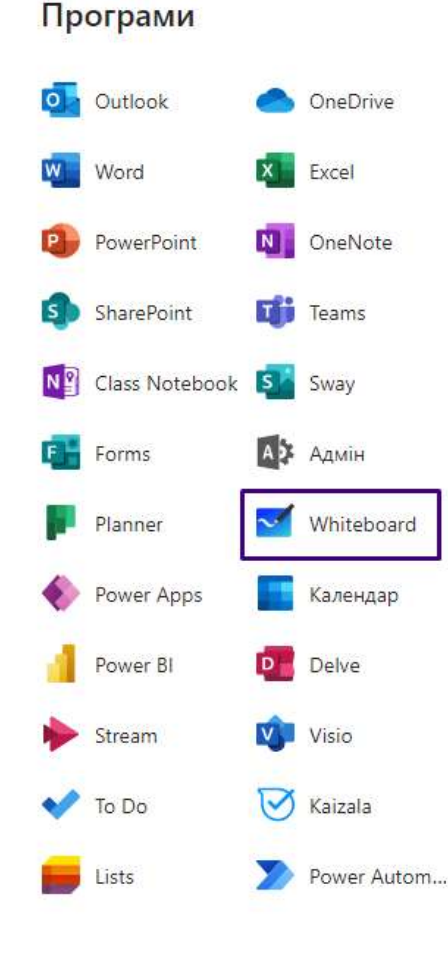

| Додаван                                  | ння вклади                      | си                     |               |                |                          | ×          |
|------------------------------------------|---------------------------------|------------------------|---------------|----------------|--------------------------|------------|
| Перетворіт<br>частин <mark>і к</mark> ан | ъ свої улюбле<br>налу Інші прог | ні програми та<br>рами | файли на вкла | адки у верхній | Пошук                    | Q          |
| Нещодавні                                | ~                               |                        |               |                |                          |            |
| Вкладки для                              | вашої команди                   |                        |               | 2              |                          |            |
|                                          | ₽                               |                        | G             |                | 5                        |            |
| Stream                                   | Tasks з<br>Planner та           | OneNote                | Вікі          | Whiteboard     | Бібліотека<br>документів | Forms      |
| ×                                        |                                 |                        | 1             |                | s                        |            |
| Excel                                    | Lists                           | PDF                    | Power BI      | PowerPoint     | SharePoint               | Visio      |
|                                          | 00:24                           | 4 📉 🍳                  | , <b>J</b>    | •• 🗩 8         |                          |            |
| Демонстр                                 | ація екрана                     | PowerPoint             |               | Огл            | яд <b>Дошка</b> (        | Whiteboard |
| (                                        | ц.                              |                        |               | 1              |                          | K          |
| Робочий ст                               | гіл або вікно                   | Навчальна прак         | пика_IT През  | ентація5.pptx  | Microsoft                | Whiteboard |

## **Y Microsoft Teams**

 $\times$ 

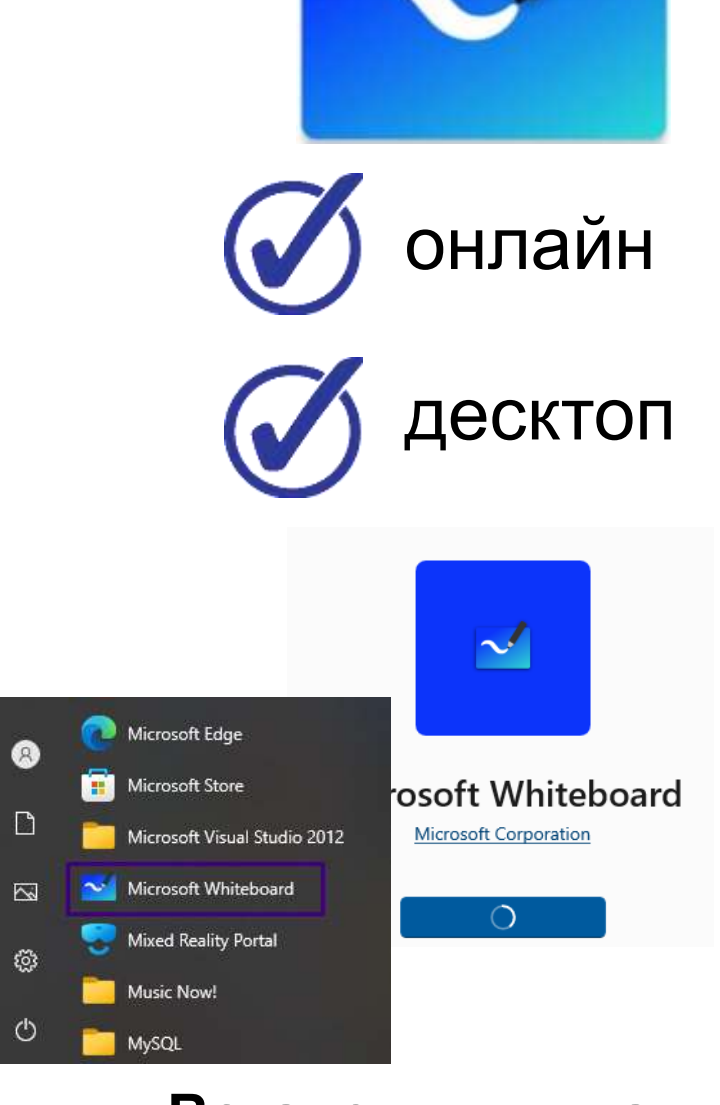

## Встановивши на пристрій

## Сервіс Whiteboard (online/desktop)

# СТВОРЕННЯ ДОШКИ

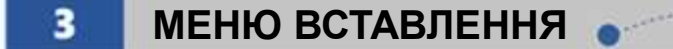

## **с** Створити

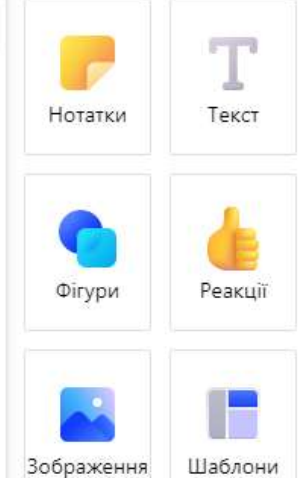

Натисніть **+** (**Меню вставлення**) таким чином Ви зможете обрати підготовчі версії (шаблони), додати файли різних форматів, наклейки, рисунки

Натисніть **Нова дошка**, щоб додати нову

Натисніть Параметри – Експорт Зображень щоб додати зображення (SVG)

ПАНЕЛЬ КЕРУВАННЯ

Х

Натисніть **Поділитись**, щоб додати користувачів

Використовуйте маркери для наповнення дошки

Натисніть **Поділитися** та скопіюйте посилання для надання доступу до даної дошки

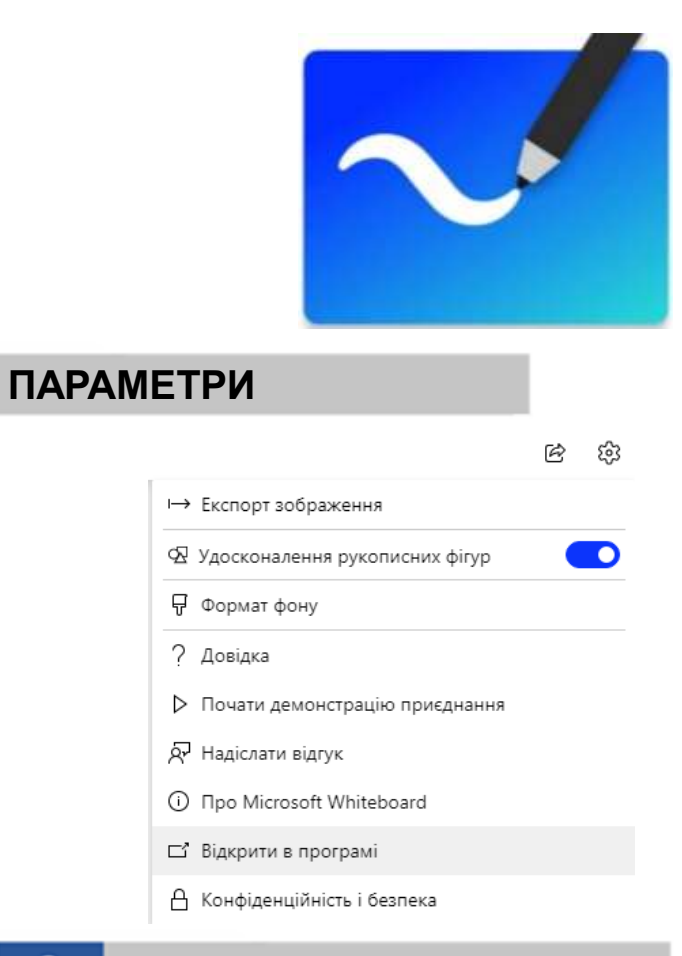

#### ЗАПРОШЕННЯ

Поділитися

×

Створити посилання на цю. дошку

Увімкніть посилання для спільного доступу, щоб створити посилання на цю дошку, яка може надавати спільний доступ через особисті або організаційну облікові записи.

| C  | 🕽 Функцію Поділитися  |  |
|----|-----------------------|--|
| (C | посиланням" увімкнуто |  |

Копіювати посилання

Документи

## Сервіс Whiteboard (online/desktop)

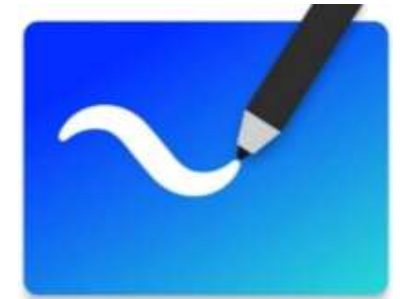

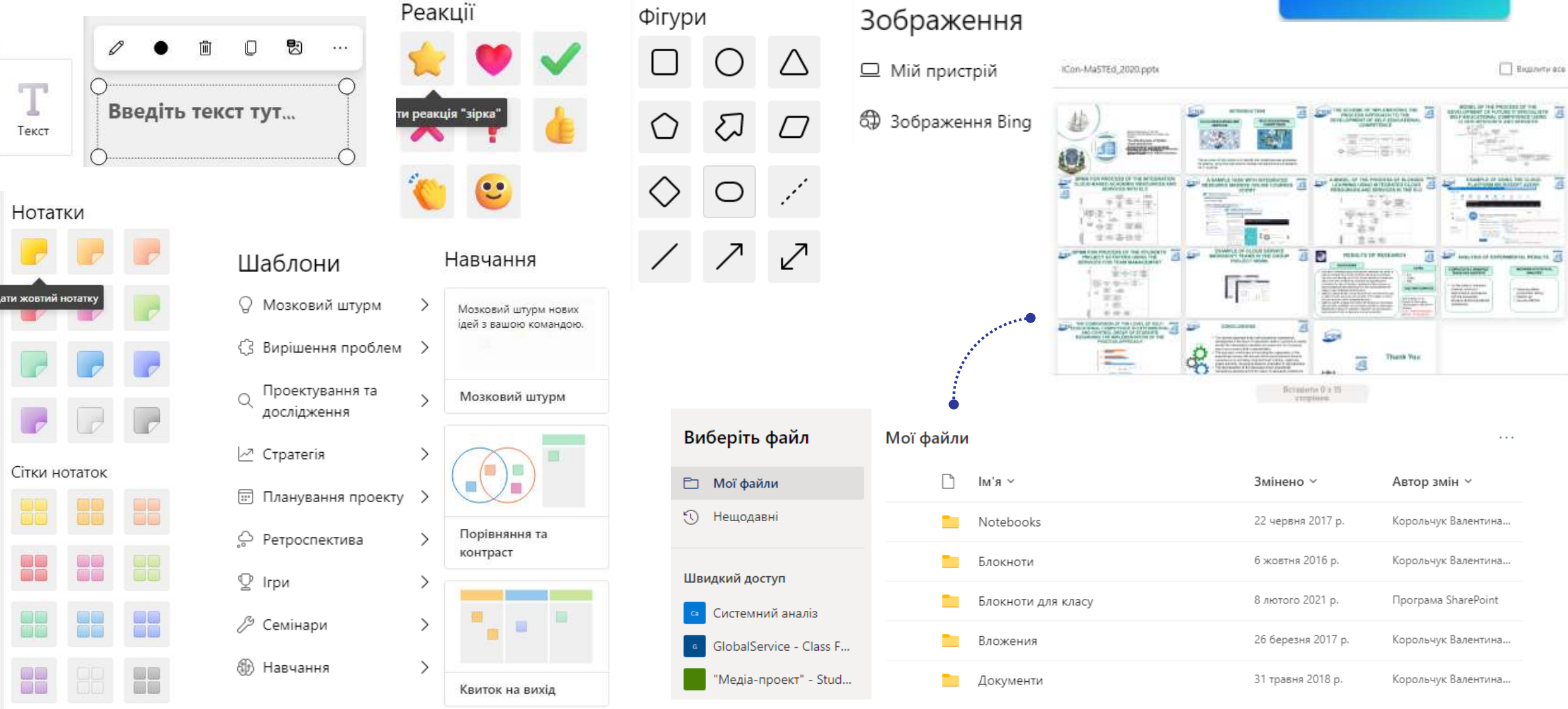

## Сервіс Whiteboard (online/desktop)

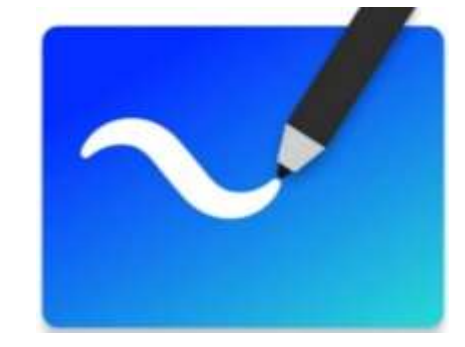

## Microsoft Whiteboard

За допомогою спільного полотна Microsoft 365 можна ефективно проводити наради й навчатися.

| Завантажити | Увійти | Переглянути відео 🗦 |
|-------------|--------|---------------------|
|             |        |                     |

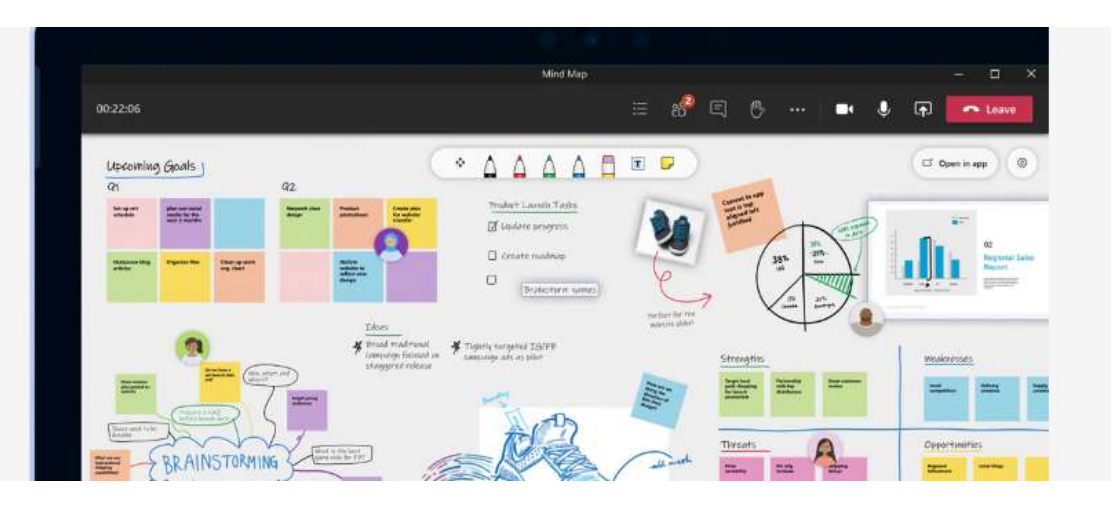

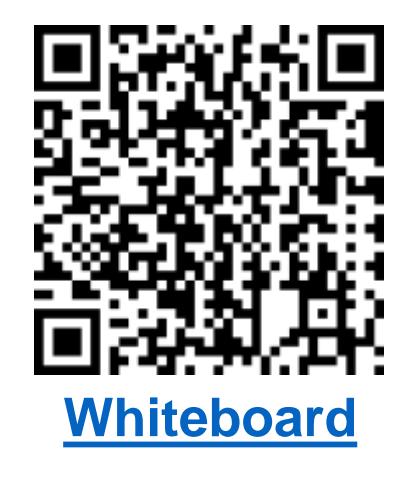

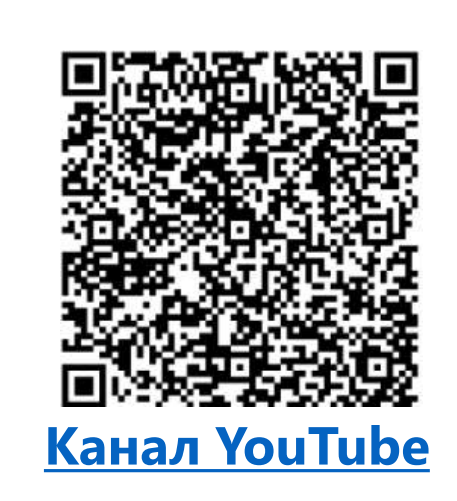

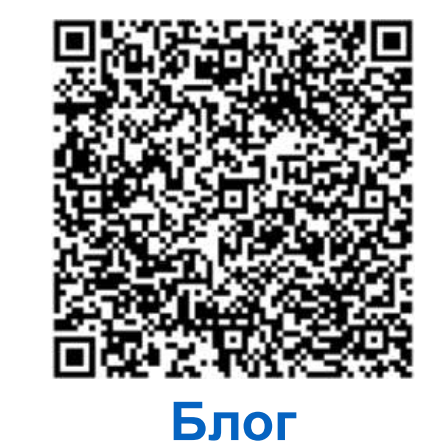

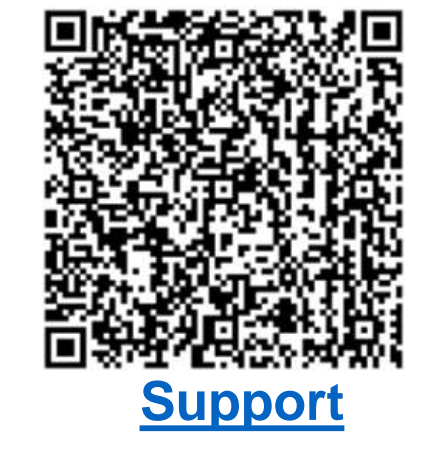

## **Cepsic Conceptboard**

.........

Content upload

on the board.

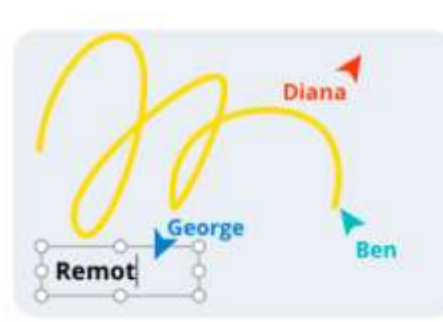

#### Live cursors

Drawing tools

Follow everyone's actions in real time with cursors that come with participant names.

Create sketches & low fidelity prototypes &

transform your scribbles into strategy!

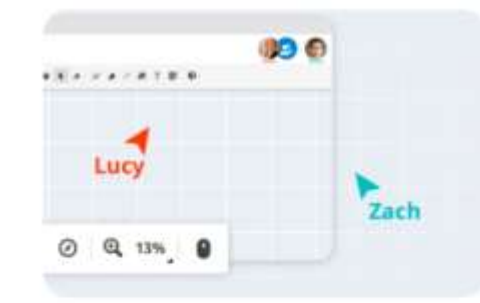

#### Infinite canvas

Centralize all your ideas on an ever-expanding workspace. Zoom out for an overview or hone in on details.

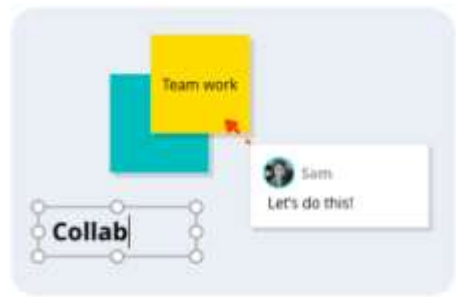

#### **Comments & sticky notes**

Centralize feedback & notes, with comments, sticky notes & text boxes.

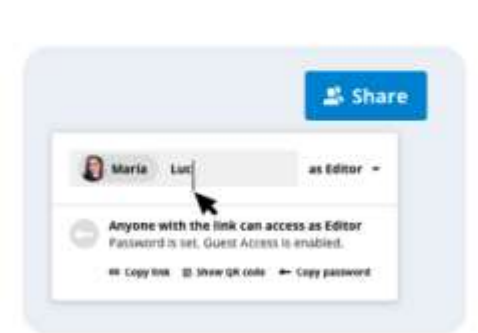

Add a wide range of multimedia files such as

images, PDFs, videos & annotate them directly

000

PDF

#### Easy board sharing

Quickly share boards with internal & external collaborators via a password protected link.

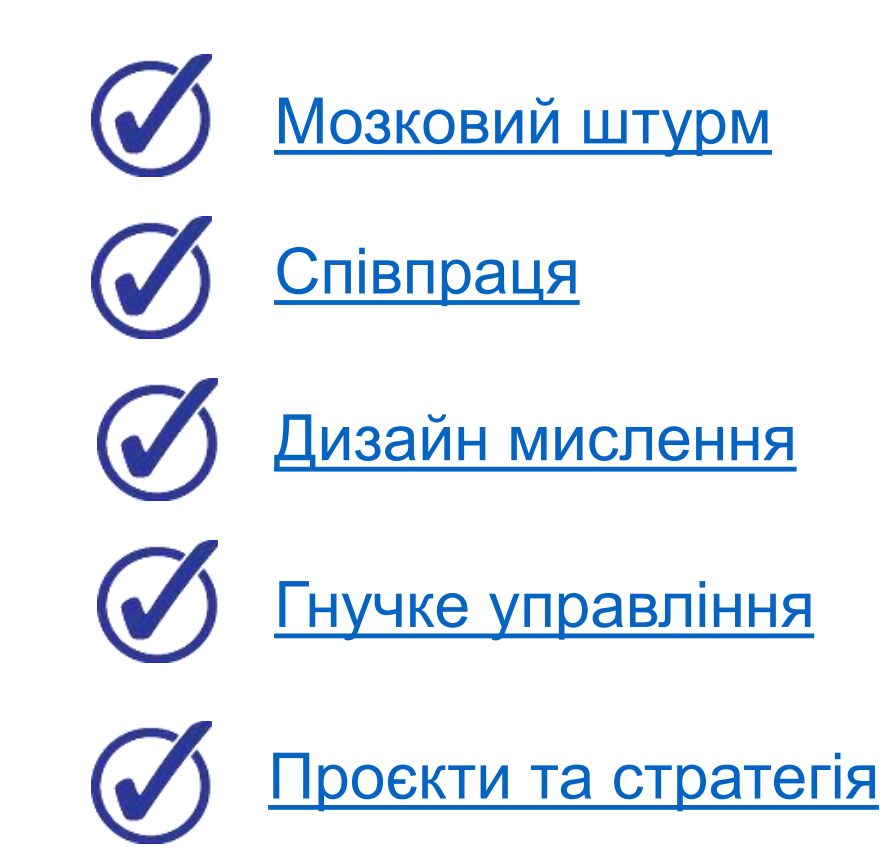

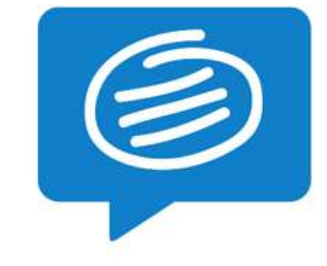

## **Cepsic Conceptboard**

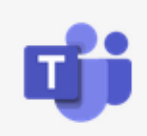

### **Microsoft Teams**

Conceptboard enables teams of all sizes to brainstorm, centralize projects and collaborate visually.

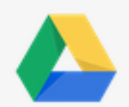

### **Google Drive**

Seamlessly integrate visual collaboration into your team's workflows. Import Drive files and link and search your boards from Google Drive.

### Dropbox

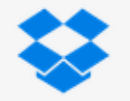

Seamlessly integrate visual collaboration into your team's workflows. Import your files from Dropbox directly into your boards.

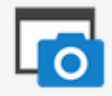

#### Full Page Screenshot

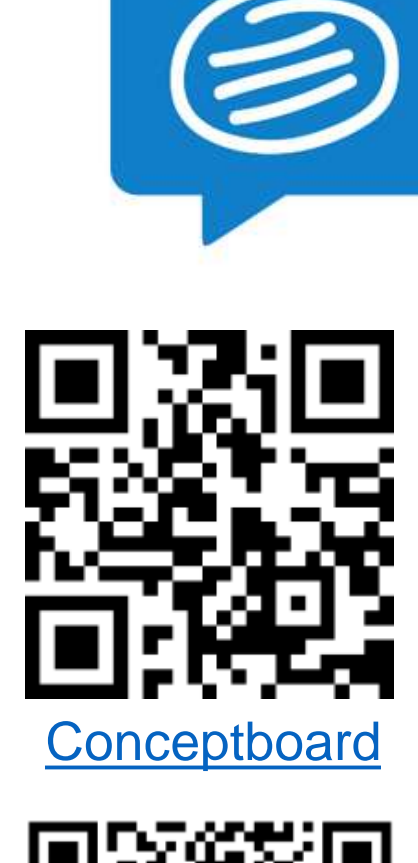

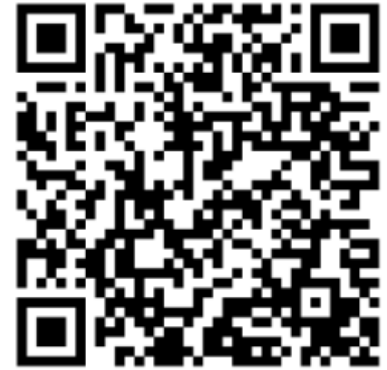

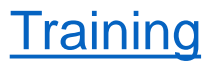

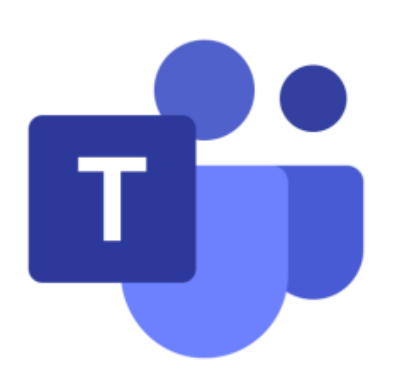

# Інтеграція та використання інструментів взаємодії

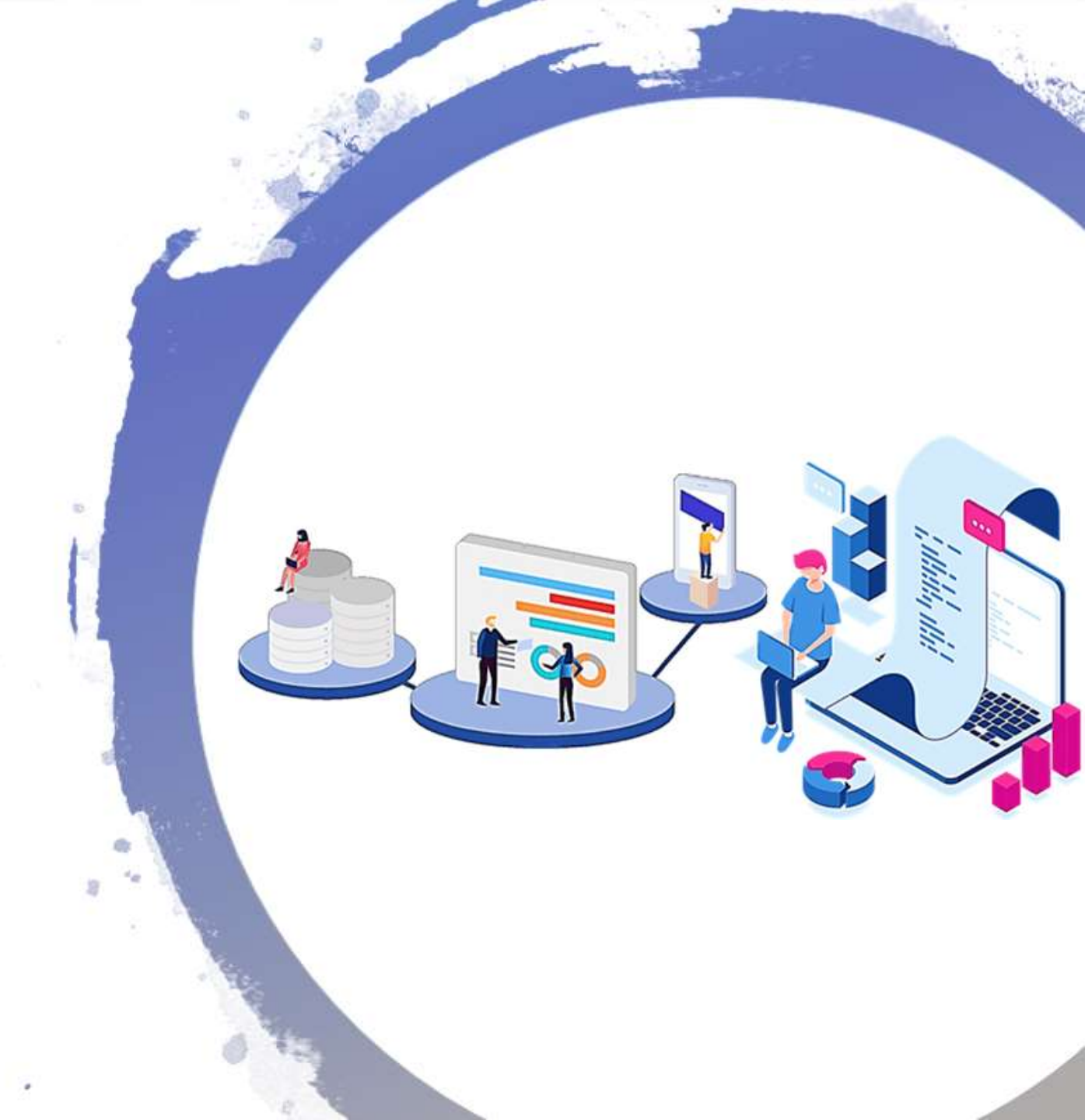

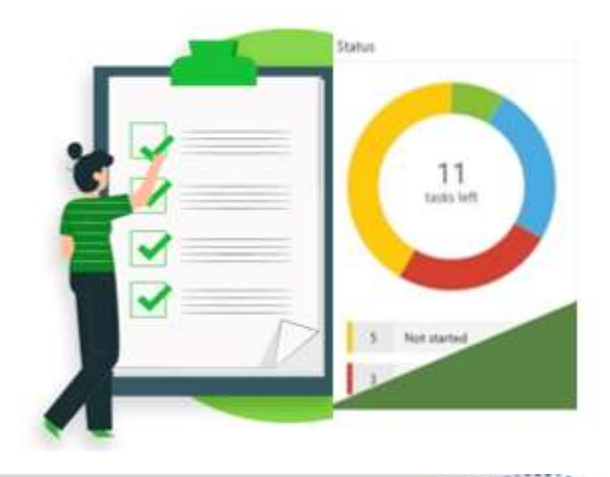

## 1 СТВОРЕННЯ ПЛАНУ

|          | Новий план ×                                                                                                    |
|----------|----------------------------------------------------------------------------------------------------|
| Teosain  | Інформаційні системи в маркетингу                                                                                                    |
| 1 spinit | Додати до наявної групи Office 365                                                                                                    |
|          | Конфіденційність<br>Загальнодоступний – усі користувачі в організації можуть<br>переглянути вміст плану<br>Приватний – тільки учасники, яких я додаю, можуть переглянути<br>вайст плану |
|          | Параметри 😪                                                                                                    |
|          | Створити план                                                                                                    |
| _        |                                                                                                    |

Натисніть **Додати** завдання, введіть ім'я задання, **Установіть термін** 

## **Сервіс Planner**

3

Натисніть кнопку **Новий план**, вкажіть заголовок

Вкажіть Конфіденційність: план Приватний (можуть переглядати визначені учасники) чи Загальнодоступний (усі можуть переглядати вміст плану)

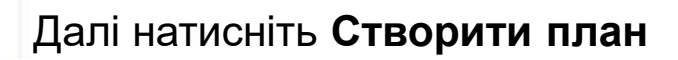

ДОДАТИ ЗАВДАННЯ

|   | Корольчук Валентина Ігорівна   |
|---|--------------------------------|
| + | Додати зав <mark>д</mark> ання |
| 0 | Підготувати лабораторну роботу |

Справи

| R. 🚺 Корольчук В        | алентина I |
|-------------------------|------------|
| Блок                    |            |
| Справи                  | ~          |
| Перебіг виконання       |            |
| О Не розпочато          | ~          |
| Пріоритет               |            |
| • Середній              | $\sim$     |
| Дата початку            |            |
| Будь-коли               |            |
| Термин                  |            |
| Будь-коли               |            |
| Нотатки                 |            |
| Вледіть опис або додайт | ю мотатки  |
|                         |            |

**ДЕТАЛІЗАЦІЯ** 

### Натисніть два рази на **Ім'я завдання**

Перебіг виконання – користувач вказує статуси роботи (Не розпочато, У роботі, Виконано

Ви можете встановити Пріоритет завдання (Терміново, Важливе, Середній, Низький)

## **Дата початку** та **Термін** встановити час для виконання

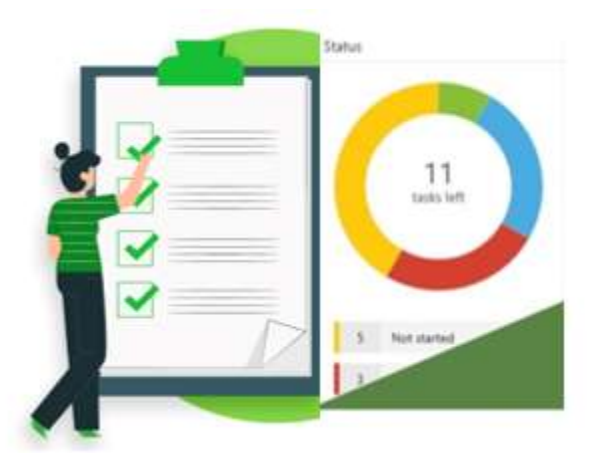

## **Сервіс Planner**

| HI I      | ланування та розпо<br>в'язаний план | д 🔗          | Дошка Діаграм   | и Розклад *** | відкрити | n Microsoft Teams |
|-----------|-------------------------------------|--------------|-----------------|---------------|----------|-------------------|
| < > 20-2  | 26 черв. 2022 р. 😒                  |              |                 |               |          | Тиждень Місяць    |
| понеділок | вінторож                            | середа       | четвер          | п'ятниця      | субота   | неділя            |
| 20        | 21                                  | 22           | 23              | 24            | 25       | 26                |
|           | 👄 🗇 Проаналі                        | 😑 🖽 Обрати о | 🖾 Створити п.,. | 🗇 Перевірити  |          |                   |
|           | 👄 🗇 Провести                        | 🗢 Проаналізу |                 | 🗇 Стюрити зв  |          |                   |
|           | • Розподілити                       | 🗢 🗐 Створити |                 |               |          |                   |
|           |                                     |              |                 |               |          |                   |

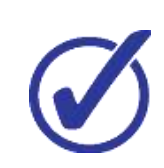

Планувати роботу над проєктом

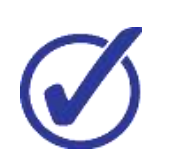

Призначати завдання учасникам, відповідальних за виконання та встановлювати терміни виконання

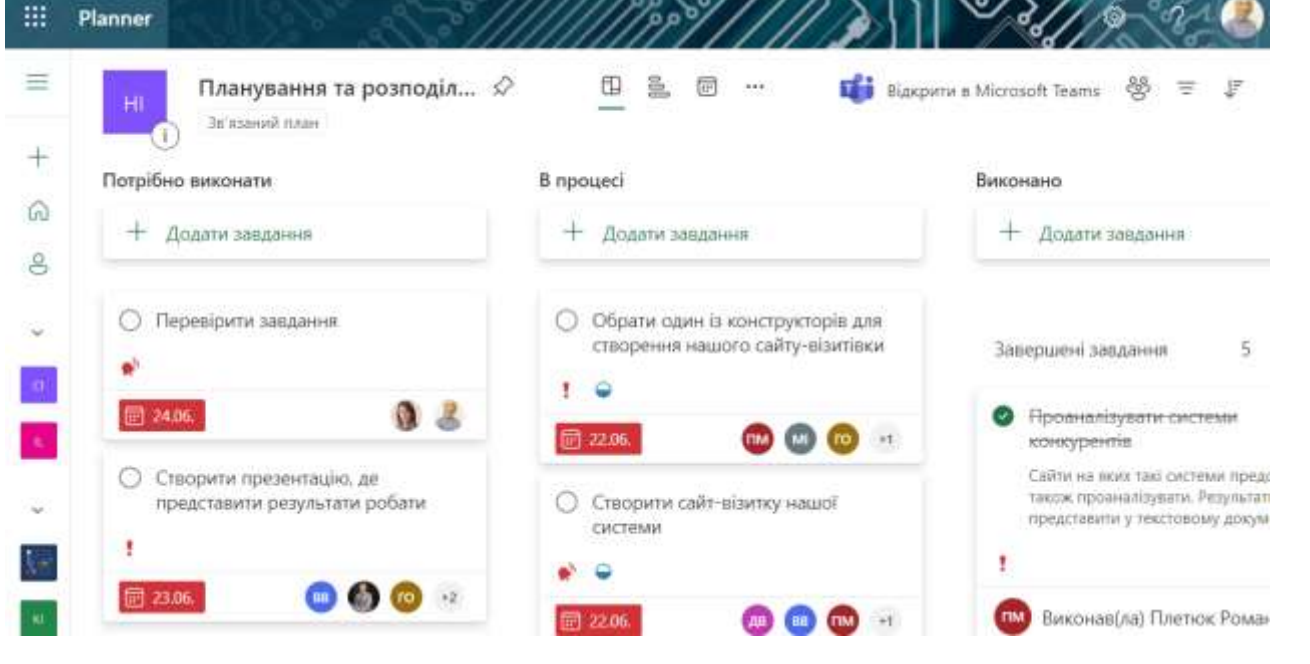

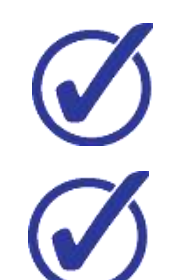

Додавати супровідні матеріали

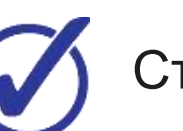

Стежити за перебігом виконання завдань

|                     |                                                            |                                                                                                    |                     | С  |
|---------------------|------------------------------------------------------------|----------------------------------------------------------------------------------------------------|---------------------|----|
| <b>B</b> 3a         | агальне Дописи Файли – +                                   |                                                                                                    | 🗇 Почати нараду 🕞   | _  |
| + 0                 | пеорити 🗸 👎 Передати 🗸 🖓                                   | Синкронізувати 🔹 Відкрити в SharePoint                                                                 | 😑 Усі документи 🗸 🛈 |    |
|                     | hr's ∽<br>UnaFase work<br>Microsoft Teams<br>< 9ti xowangu | Зийнено - Автор зийн -<br><u>15 таавия</u><br>С Повина<br>Загальне Долики Файли Зандання Зандання      | +                   |    |
| ©.\$                | Ei                                                         | Кароличус Валитник Ітаріана (28.06.2021, 16.52)     У верхній частині цього каналу додено нову зклад   | иу. Ось посилания.  |    |
|                     | Економічна інформат ···                                    | Завдания!                                                                                              |                     |    |
| ()<br>()            | Завдания<br>Оценки                                         | er Barosico                                                                                            |                     |    |
| 3                   | Insights                                                   | 3angareen 28.09.2021, 16:19 Decement                                                                   |                     | _@ |
| nalis.              | Канали<br>Загальне                                         | Командна робота маркетолога<br>Терин 23 гер                                                            |                     |    |
|                     | Auto 🗅                                                     | Перыглянути ландання                                                                                   |                     |    |
|                     | Marawanier (b)<br>Verw (b)<br>disam laam (b)               | Валдання 28.09.2021, 17.19<br>ФЗ Відомості про заядання змінено.<br>«И Відомості про заядання змінено. |                     | 0  |
| Personal<br>Torrana | Soft D<br>Team D<br>YOUNGER D                              | 🛅 Июва розикова                                                                                        |                     |    |

# **Сервіс Teams**

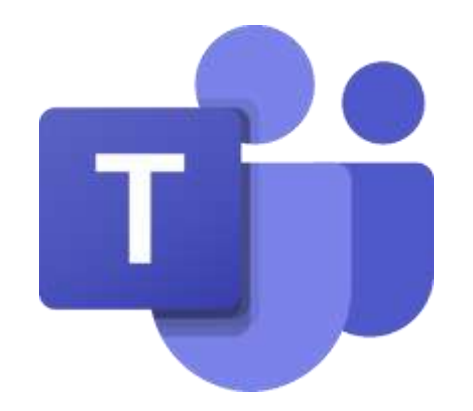

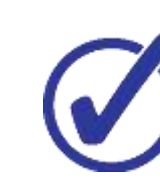

Спілкуватись з колегами, відповідати на їх запитання та консультувати в особистих чатах або спільних каналах

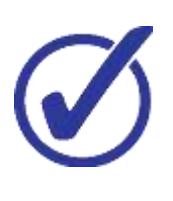

Проводити онлайн зустрічі у великих групах, невеликих командах або індивідуально

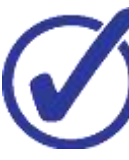

Створювати завдання, ділитись ресурсами, надсилати відгуки

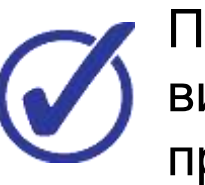

Працювати над спільними проєктами, виконувати завдання з будь-якого пристрою в реальному часі

# Робота команди у Cisco Webex

## створення команди для групової роботи

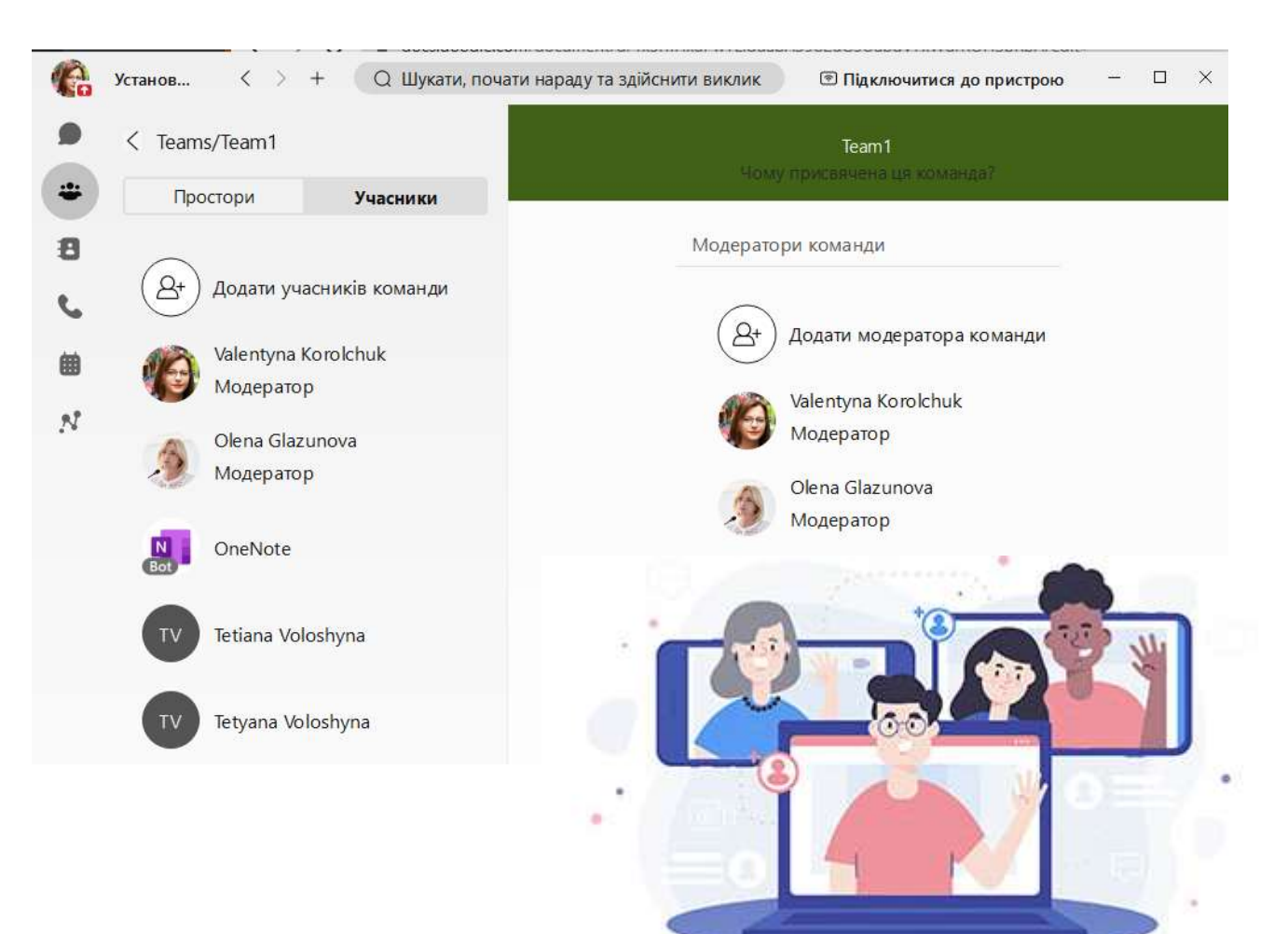

Довідковий центр Webex

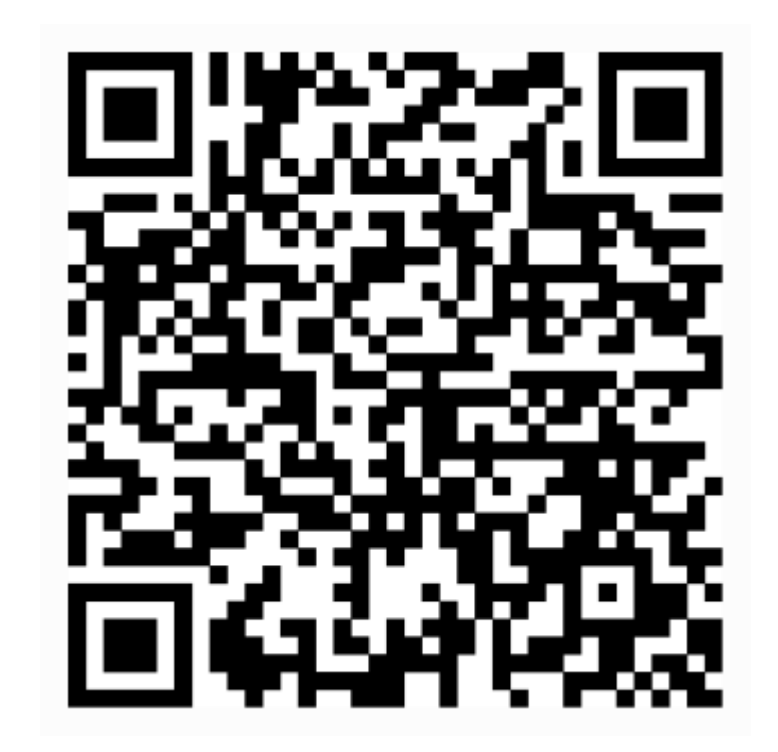

https://collaborationhelp.cisco.com/uk-ua

# Робота команди у Cisco Webex

## робочий простір в межах однієї команди

## використання чату у робочому просторі

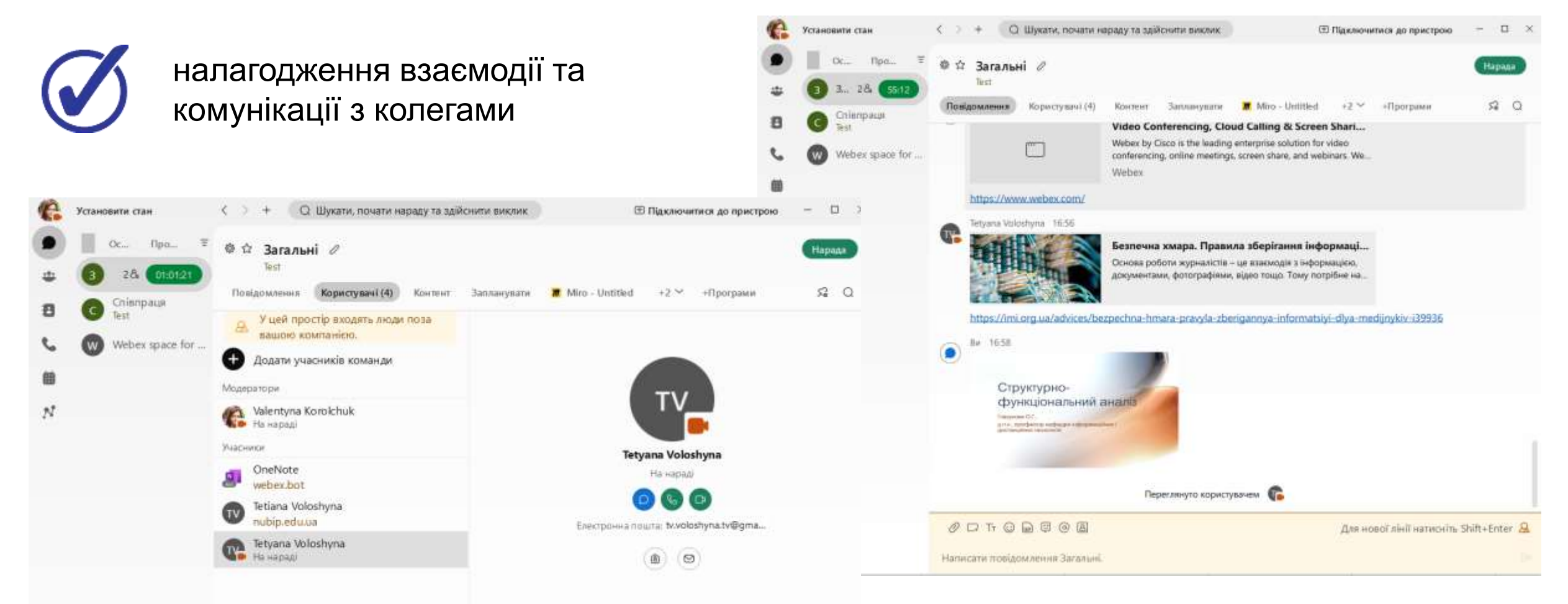

## Робота з цифровим контентом

## поширення цифрового контенту у вигляді різнотипних форматів файлів

| Установити стан                  | < > + Q Шукати, почати нараду та здійснити виклик                                                                                          | - 🗆 X  |
|----------------------------------|----------------------------------------------------------------------------------------------------|--------|
| Ос Про                           | <sup>च</sup> Ф ☆ Загальні Л<br>Test                                                                                                    | Нарада |
| В С <sup>Співпраця</sup><br>Test | Повідомлення Користувачі (4) Контент Запланувати 🖬 Miro - Untitled +2 × +Програми<br>Файли Дошки Посилання Контент наради                  | A5 O   |
| Webex space for                  | Файли, якими поділилися в повідомленнях<br>Стандарт IDEF1.pdf                                                                              | = 8    |
| N                                | 177 KB · Valentyna Korolchuk · 17:09<br>Структурно-функціональний аналіз (1).pptx<br>842 KB · Valentyna Korolchuk · 16:58                  |        |
|                                  | Virtual summer school program.docx<br>77 KB * Valentyna Korolchuk * 05.08.2022 *                                                           |        |
|                                  | Заява-анкета для отримання корпоративного облікового запису Microsoft Office 365(1-690).xlsx<br>95 КВ • Valentyna Korolchuk • 20.05.2022 • |        |
|                                  | 1096_361_1.png           16 KB * Valentyna Korolchuk * 20.05.2022 *                                                                        |        |

## Робота з цифровим контентом

## створення дошок для поширення контенту

| Oc. Про. 1                      | <sup>≅</sup> Ф ☆ Загальн<br><sup>lest</sup>                 | i 0                                                                                           |                                                                                |                                                                              |                                                                                                    |                                                   |                                          |                                    |
|---------------------------------|-------------------------------------------------------------|-----------------------------------------------------------------------------------------------|--------------------------------------------------------------------------------|------------------------------------------------------------------------------|----------------------------------------------------------------------------------------------------|---------------------------------------------------|------------------------------------------|------------------------------------|
| 28 (01:01:57)                   | Повідомлення                                                | Користувачі (4) Контент Запл                                                                  | акувати 🕱 Miro - Untitled                                                      | «2 ∽ →Програми                                                               | Наради                                                                                                    | < > + 🖸 Шукати, поч                               | ати мараду та здійснити виклик           | (1) Підключитися до пристрою — П × |
| B C Test<br>C W Webex space for | Файля Дош                                                   | ин Посилания Контент наради                                                                   |                                                                                |                                                                              | Oc. flps.     Oc. flps.     Oc. flps. | Ф Ф Загальні /<br>Test<br>Позідожления Користулач | (4) Кинтент Запланувати 🍺 Miep - Untitik | Нарадо<br>на 👻 +2 ~ +Программ 名 Q  |
| 100<br>15                       |                                                             | Нова дощжа                                                                                    | -                                                                              |                                                                              | B G Enterprise<br>Set<br>Webex space                                                                                                    | for_ miro @ ≛ Q                                   |                                          | v & 🗢                              |
| € Xa<br>● 1                     | ановити стам<br>Ок., Про., Т<br>3. 2.4 (1833)               | Ос<br>< > + О Шукати, почати нарад<br>Ф Загальні //<br>Тип<br>Полбдомления Користурачі (4) Ко | ганиня активність 11:41 Ос<br>и та здійснити виклик<br>панит Загланувати 💌 Мио | тання активність 11:39<br>Ф Підалючитися до прист<br>Untilled +2 × +Програми | N ×<br>Etapada<br>SI Q                                                                                                    | r<br>T                                            |                                          |                                    |
|                                 | Criterpana Voloshyna Criterpaue Criterpaue Veloex space for | Файли Дошки Посилинии (К<br>28 серпень 2022 р.<br>(С) Webes meeting<br>16/08–17/14<br>1 запис | онланд наради                                                                  |                                                                              | * 🗆                                                                                                    |                                                   |                                          | Took slack                         |
|                                 |                                                             | Webex meeting<br>11:31-11:45<br>1 запис                                                       |                                                                                |                                                                              | \$ D                                                                                                    | <u> </u>                                          | 20k ret. Sign up to Miro                 | - 425 +                            |

## Робота з цифровим контентом

## зберігання контенту у вигляді посилань

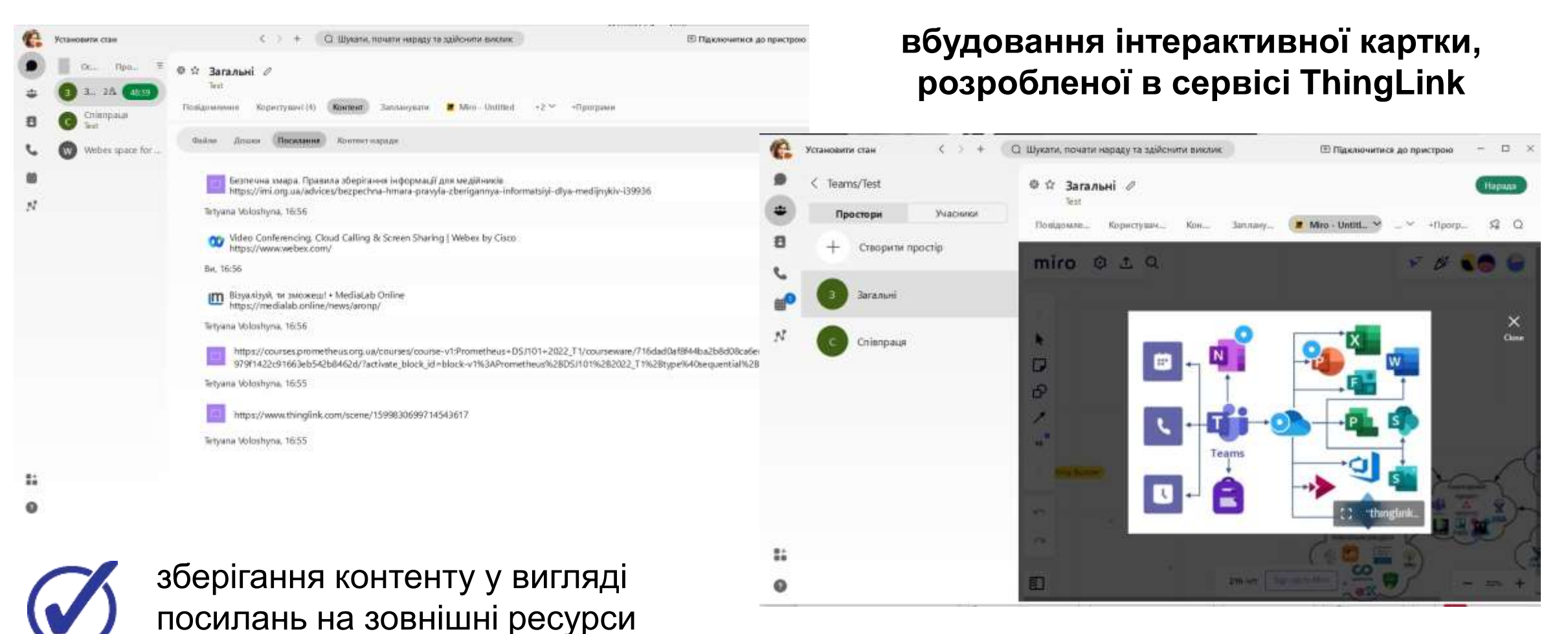

# Робота команди у Cisco Webex

## Планування проєкту з використанням BasicOps у команді Cisco Webex

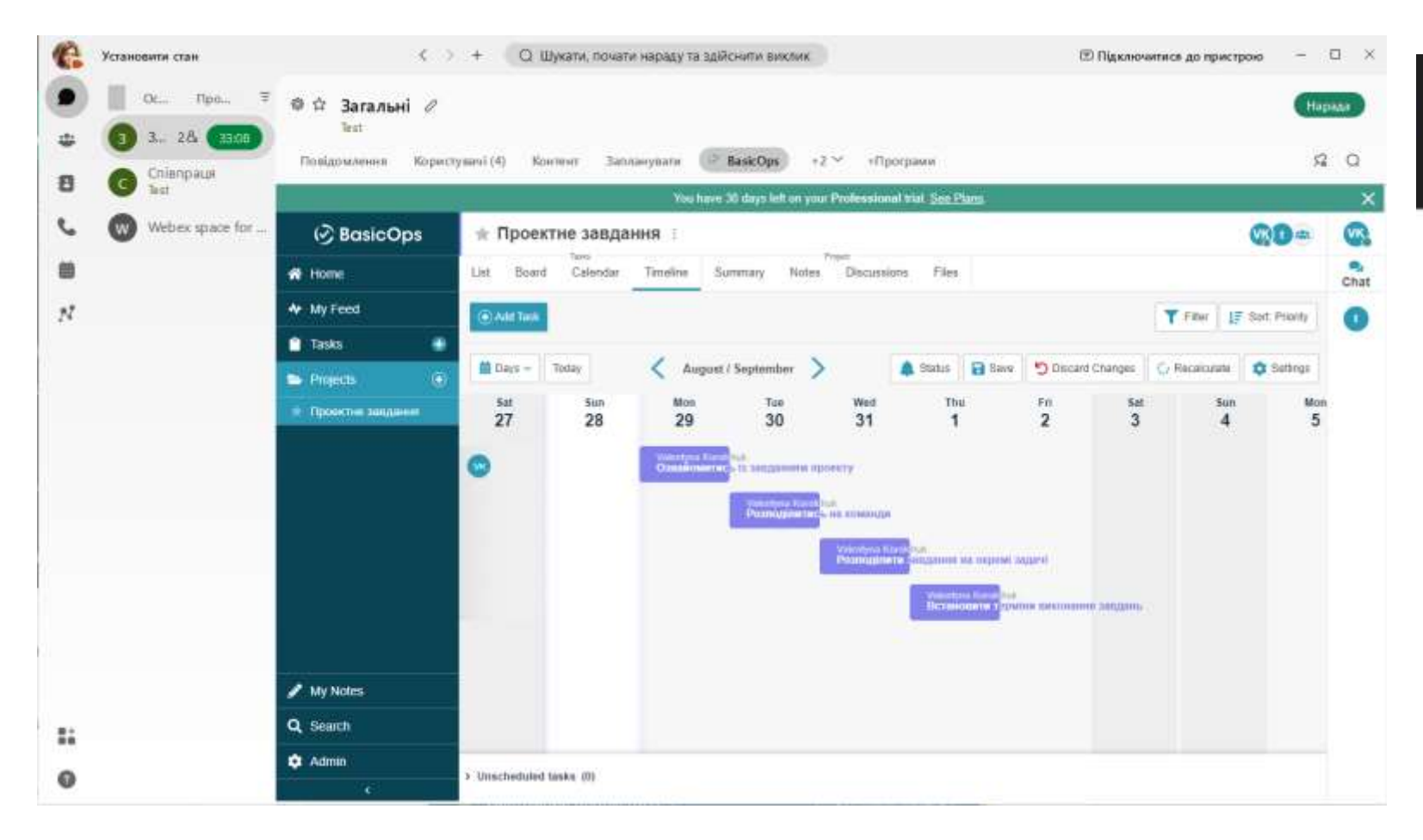

## Каталог доступних додатків y Webex App Hub

www.what amplify

| Sategories               | Cotting started                  |                                          |
|--------------------------|----------------------------------|------------------------------------------|
| Analytics                | Getting started                  |                                          |
| Salendar & Scheduling    | Shared Timer                     | Rememory                                 |
| Soliaboration Management | ymchadwity                       | ensuester Sucar                          |
| Sustamer Relations       | Watercooler                      | Polibot                                  |
| Sustainer Bigiport       | Bandal, Strategy & Teavy PL.     | Productively, Social                     |
| Seveloper Tools          |                                  |                                          |
| Scc Managemant           | Most popular                     |                                          |
| Iducation                |                                  |                                          |
| -inance                  | Notion<br>Collocation Management | Stide<br>Primchely, Unitagy & Ta         |
| hiathcare                |                                  |                                          |
| tuman Resources          | MURAL<br>Coloboration Management | Watercooler<br>Isolial, Bridge & Team PL |
| ribement of Things       |                                  | AL S                                     |

Можливість інтеграції додаткових сервісів

## Інтеграція BasicOps з сервісами

BasicOps працює зі сторонніми інструментами, такими як Gmail, Slack, Dropbox тощо

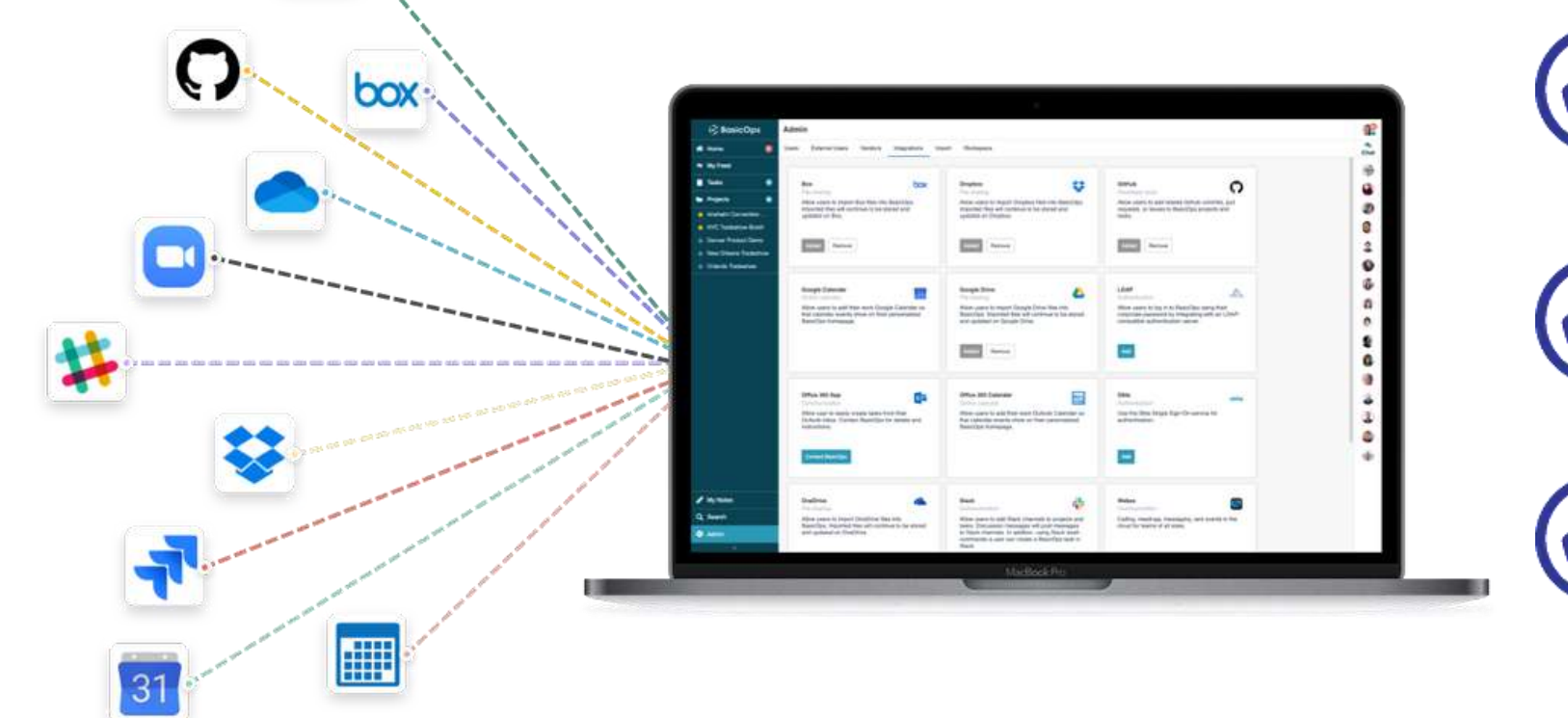

переглядати документи Google безпосередньо в BasicOps

можливість миттєво переходити від чату до відео в Zoom

переглядати завдання та зустрічі в одному місці

# BasicOps для колективної роботи

## планування завдань для роботи команди

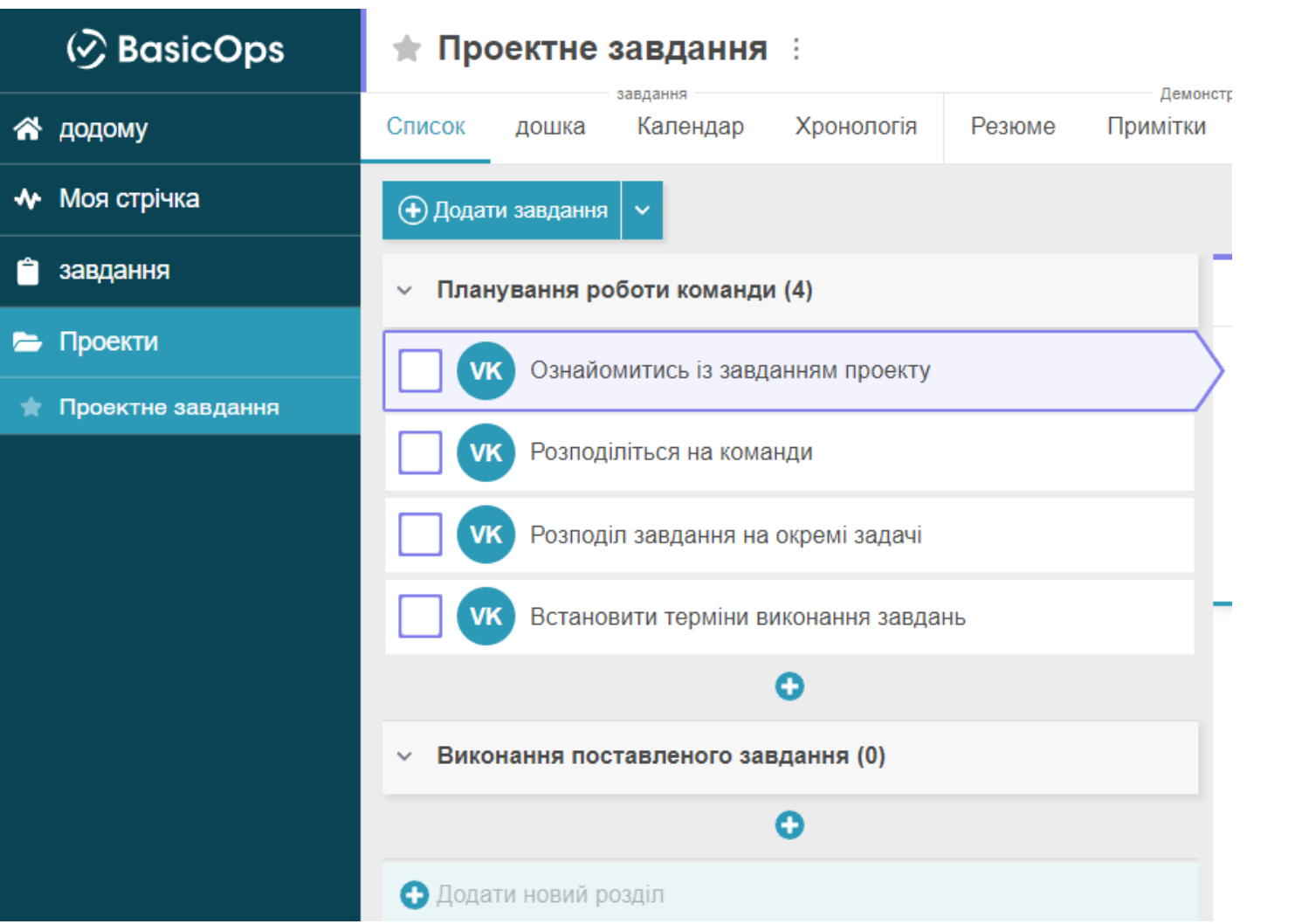

## моніторинг роботи над завданнями

| Список                            | дошка    | Календар                | Хронологія                  | Резюме     | Приг |  |  |
|-----------------------------------|----------|-------------------------|-----------------------------|------------|------|--|--|
| 4 завдання<br>Відчинено           |          |                         | Очікувані завдання<br>огляд |            |      |  |  |
| цемонструвати<br>ІТКИ ДИ          | скусії Ф | еайли                   |                             |            |      |  |  |
| о завдання<br>Прострочена         |          | завдання<br>заблоковано |                             |            |      |  |  |
| керувати командою та комунікувати |          |                         |                             |            |      |  |  |
|                                   |          | VKT                     | • ?                         | Ţ          |      |  |  |
|                                   |          |                         |                             | Ran<br>Mar | Г    |  |  |

## Цифрові інструменти для колективної роботи

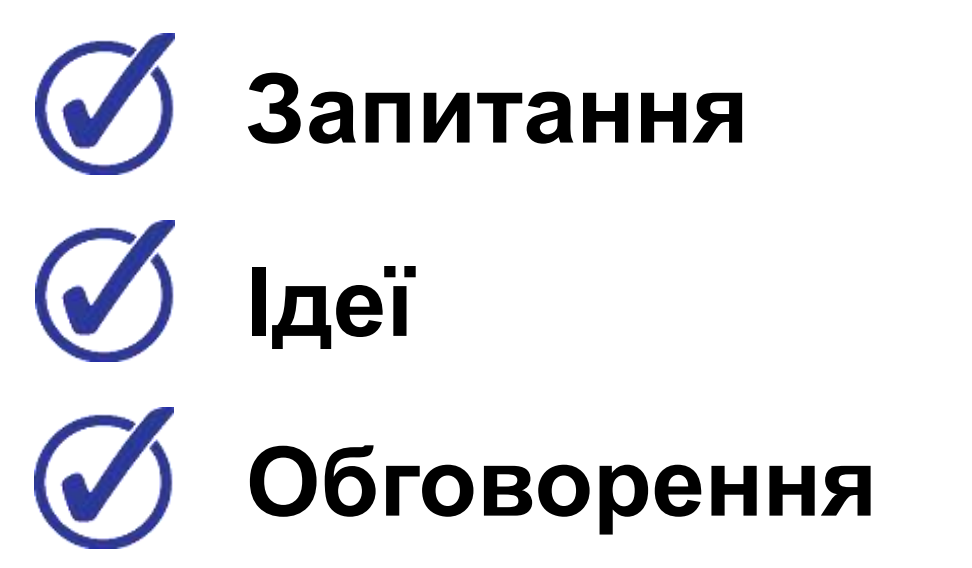

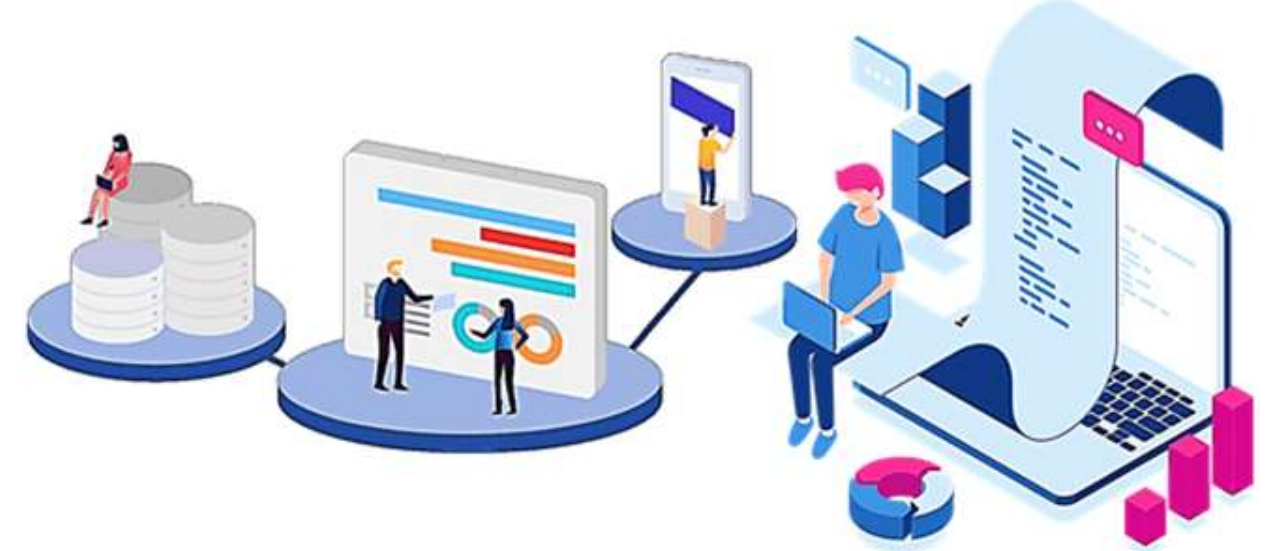